# APP MOBILE

สมัครเข้าใช้บริการและใช้งาน แอปพลิเคชั่น "ออมทรัพย์"

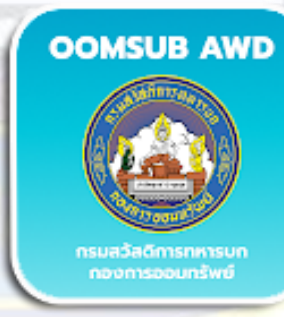

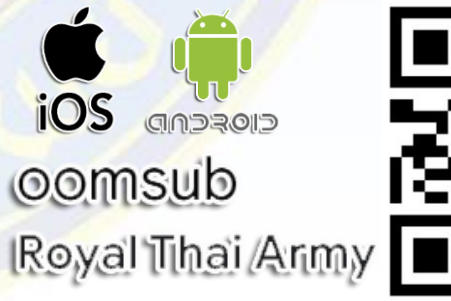

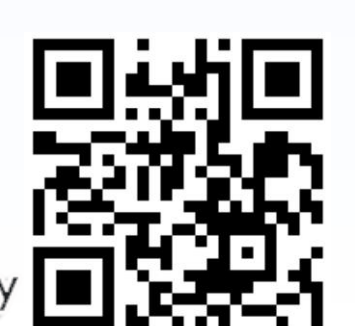

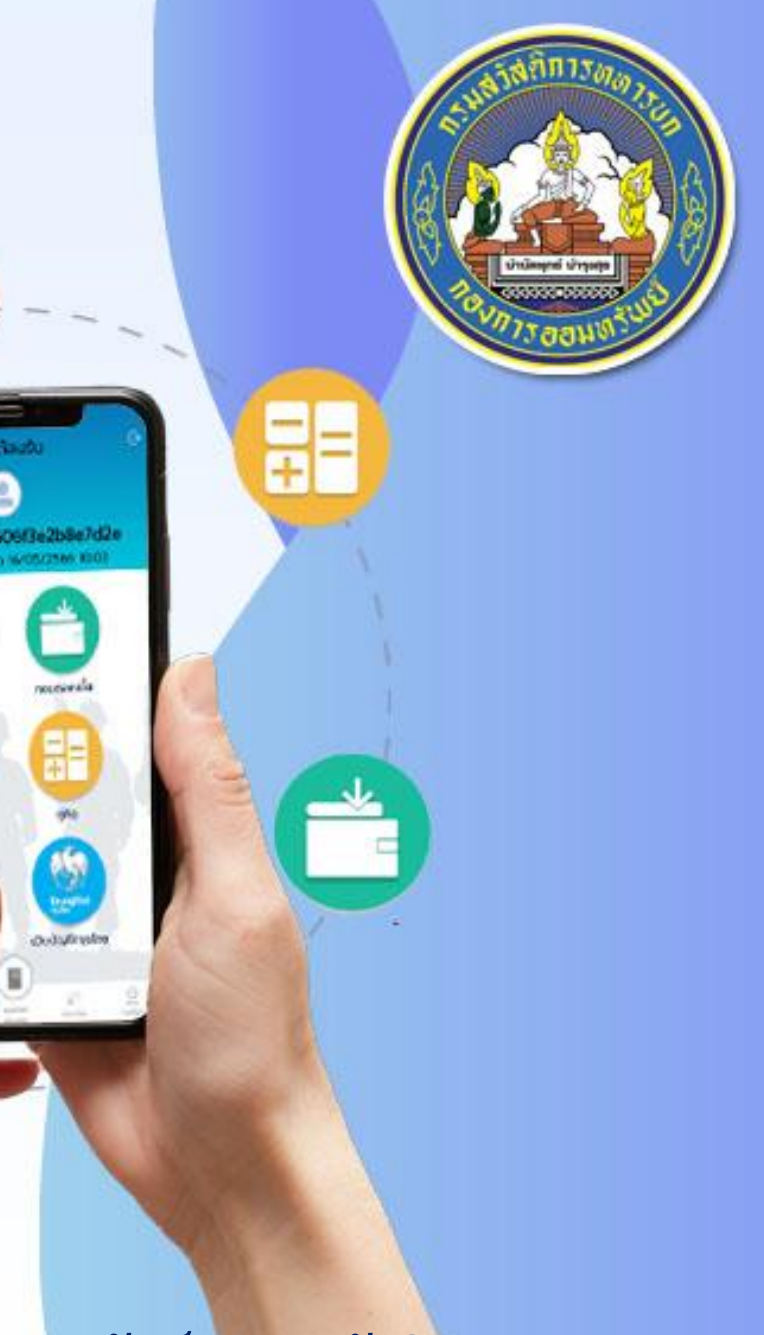

กองการออมทรัพย์ กรมสวัสดิการทหารบก

#### 1. สมัครเข้าใช้บริการแอปพลิเคชัน

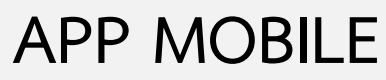

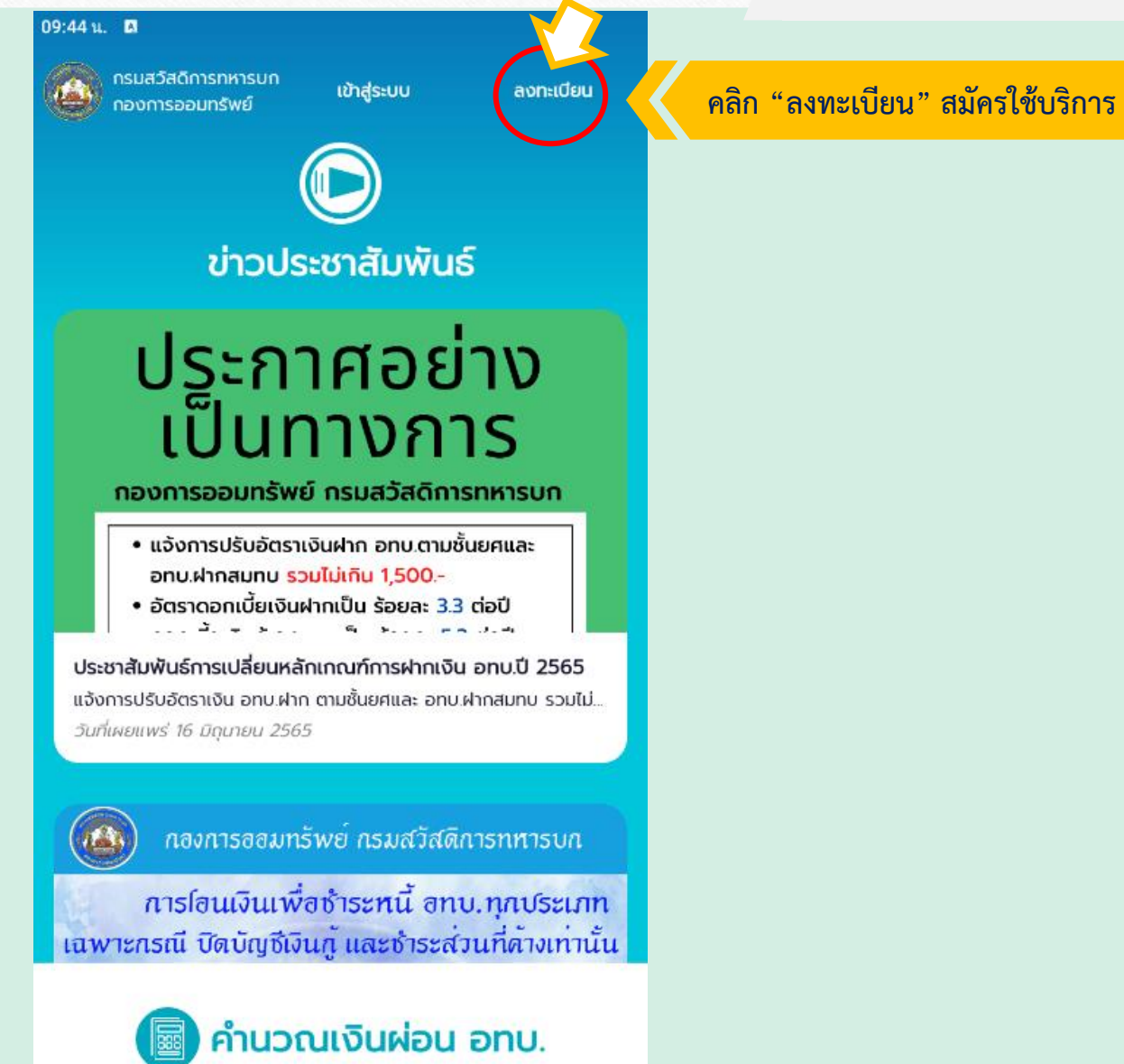

#### 1. สมัครเข้าใช้บริการแอปพลิเคชัน

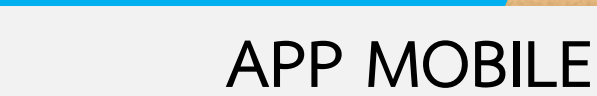

#### 10:22 น. **ต ย้อนกลับ**

"หนี้เงินกู้ออมทรัพย์ข้าราชการกองทัพบก" หมายถึง จำนวนเงินต้นและ ดอกเบี้ย ของหนี้เงินกู้ออมทรัพย์ข้าราชการกองทัพบกประเภทบำบัดทุกข์, หนี้เงินกู้ออมทรัพย์ข้าราชการกองทัพบกประเภทพิเศษ, หนี้เงินกู้ออมทรัพย์ ข้าราชการกองทัพบกประเภทเพื่อการเคหสงเคราะห์และหนี้เงินกู้ออมทรัพย์ ข้าราชการกองทัพบกประเภทโครงการเฉพาะที่ข้าราชการกองทัพบกได้กู้ยืมและ ยังชำระค้นไม่ครบจำนวนตามสัญญากู้เงินที่ทำไว้กับกองทัพบก

เงื่อนไขการสมัครใช้บริการ และการบริการ

2.1 ทิจการ อทบ. เปิดให้บริการระบบกิจการออมทรัพย์แบบดิจิทัลสำหรับ ข้าราชการกองทัพบกเท่านั้น

2.2 ผู้สมัครใช้บริการจะต้องมี E - mail address หรือ โทรศัพท์เคลื่อนที่ที่ สามารถติดต่อได้

2.3 ผู้สมัครใช้บริการ ตกลงยินและยอมรับว่าวิธีการดำเนินการใดๆ โดย ผ่านอุปกรณ์อิเล็กทรอนิกส์ และ/หรือ ระบบอิเล็กทรอนิกส์ของ กิจการ อกบ. เป็นวิธีการที่น่าเชื่อถือและยอมรับได้ รวมทั้งรับรองข้อมูลที่ให้ไว้ในการสมัครขอ ใช้บริการเป็นความจริงทุกประการ โดยยินยอมให้ กิจการ อทบ. เก็บรวบรวม ข้อมูลส่วนบุคคล เพื่อวัตถุประสงค์อื่นใดที่ไม่ต้องห้ามตามกฎหมาย

2.4 ผู้ใช้บริการสามารถใช้บริการระบบกิจการออมทรัพย์แบบดิจิทัลผ่าน เว็บไซต์โทรศัพท์เคลื่อนที่ หรือ แท็บเล็ต

การใช้ และการเก็บรักษารหัสประจำตัว

3.1 การใช้รหัสผู้ใช้งาน (User ID) รหัสผ่าน (Password) และ/หรือ PIN และ/หรือ รหัส One Time Password (OTP) และ/หรือเครื่องมืออื่นใดที่ผู้ขอ ใช้บริการใช้เป็นเครื่องมือในการ Log in และ/หรือ เพื่อใช้บริการต่างๆ

3.2 ผู้ขอใช้บริการต้องรักษารหัสผู้ใช้งาน (User ID) รหัสผ่าน (Password) และ/หรือ PIN และ/หรือ รหัส One Time Password (OTP) ไว้เป็นอย่างดี

ยอมรับ

#### 1. คลิก ยินยอมเงื่อนไขการใช้บริการ

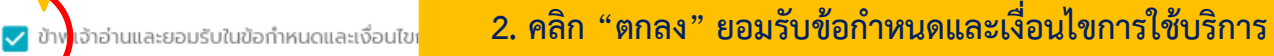

#### 2. กรอกข้อมูลส่วนบุคคล

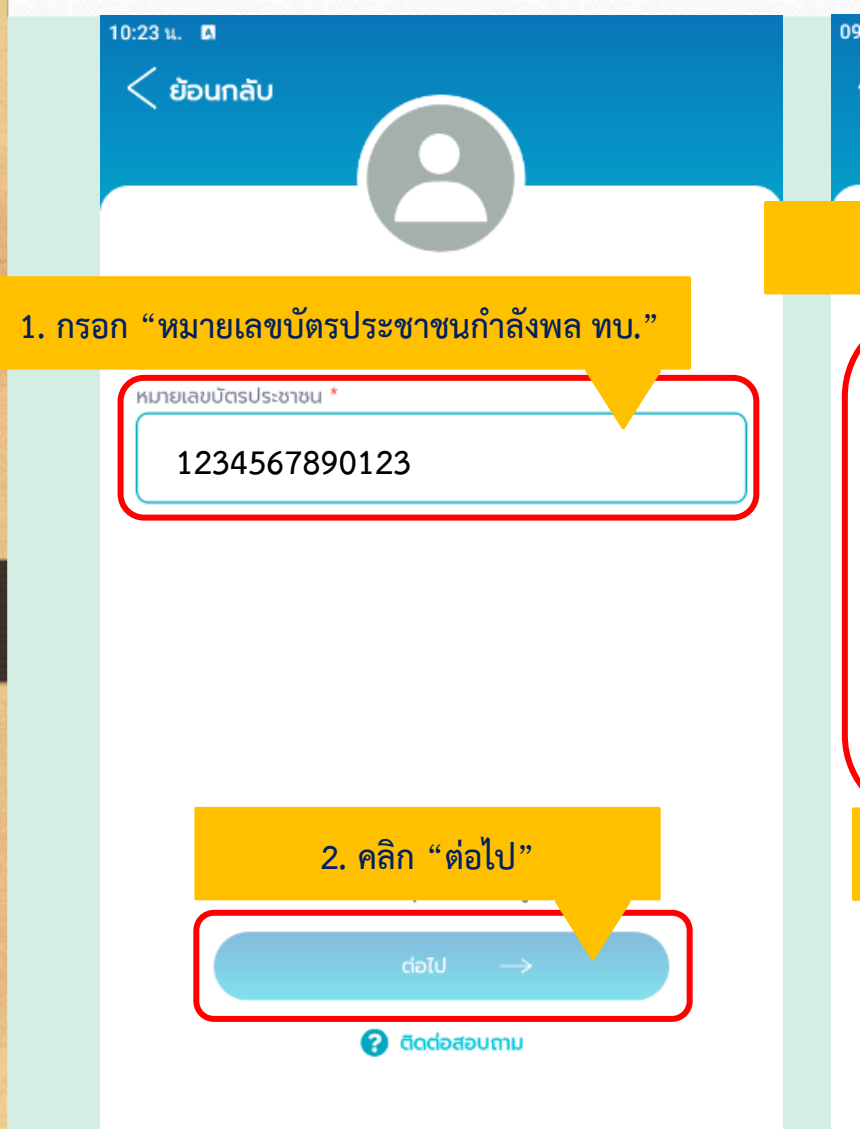

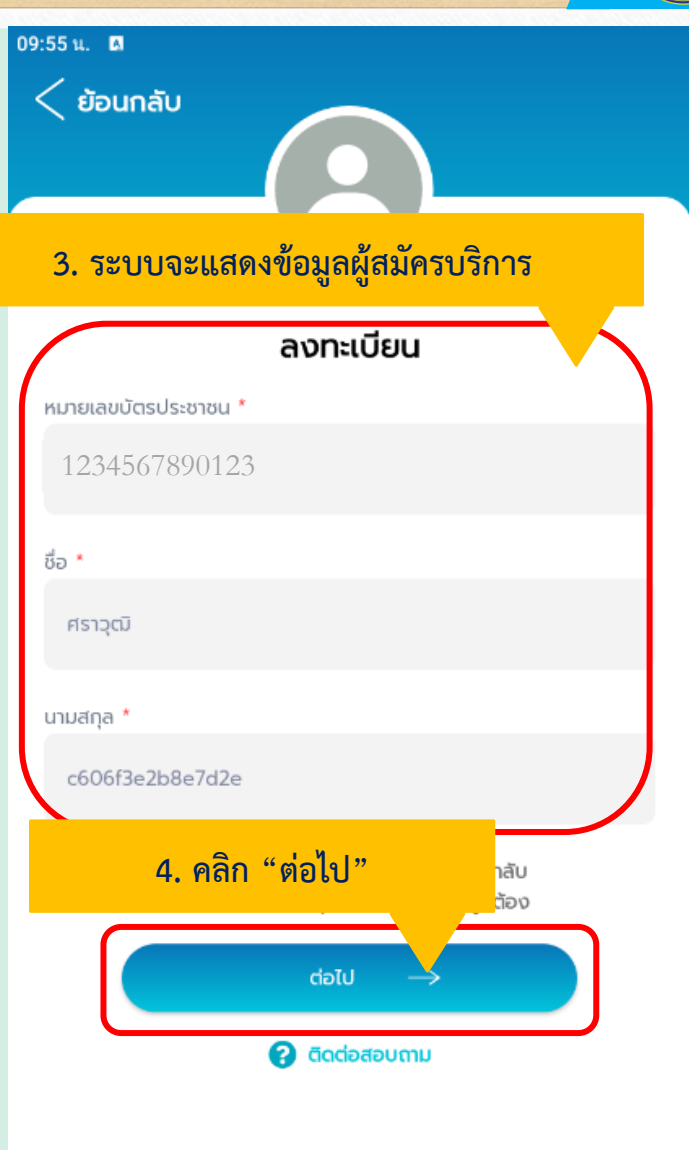

#### **APP MOBILE** 09:56 น. 🖪 < ย้อนกลับ 5. กรอก ข้อมูลเบอร์มือถือ, อีเมล์ และชื่อผู้ใช้งาน ลงทะเบียน มอร์โทร 🏾 0812345678 หมายเลขมือถือของกำลังพล อีเมล \* tom@gmail.com อีเมล์ (E-Mail) ที่ใช้งานได้ปกติ ชื่อไอดีผู้ใช้งาน \* ตัวอักษรภาษาอังกฤษตัวพิมพ์เล็ก และ/หรือ tom12345 ตัวเลขเท่านั้น จำนวน 6–15 ตัวอักษร ตัวอักษรภาษาอังกฤษ และ/หรือ ตัวเลข 6. คลิก "ลงทะเบียน" 🖅 ลงทะเบียน 💡 ติดต่อสอบถาม ้หมายเหตุ กรุณาจดจำไอดีผู้ใช้งานของท่านไว้

#### 3. รับรหัสผ่าน OTP ยืนยันตัวตนผ่านอีเมล์

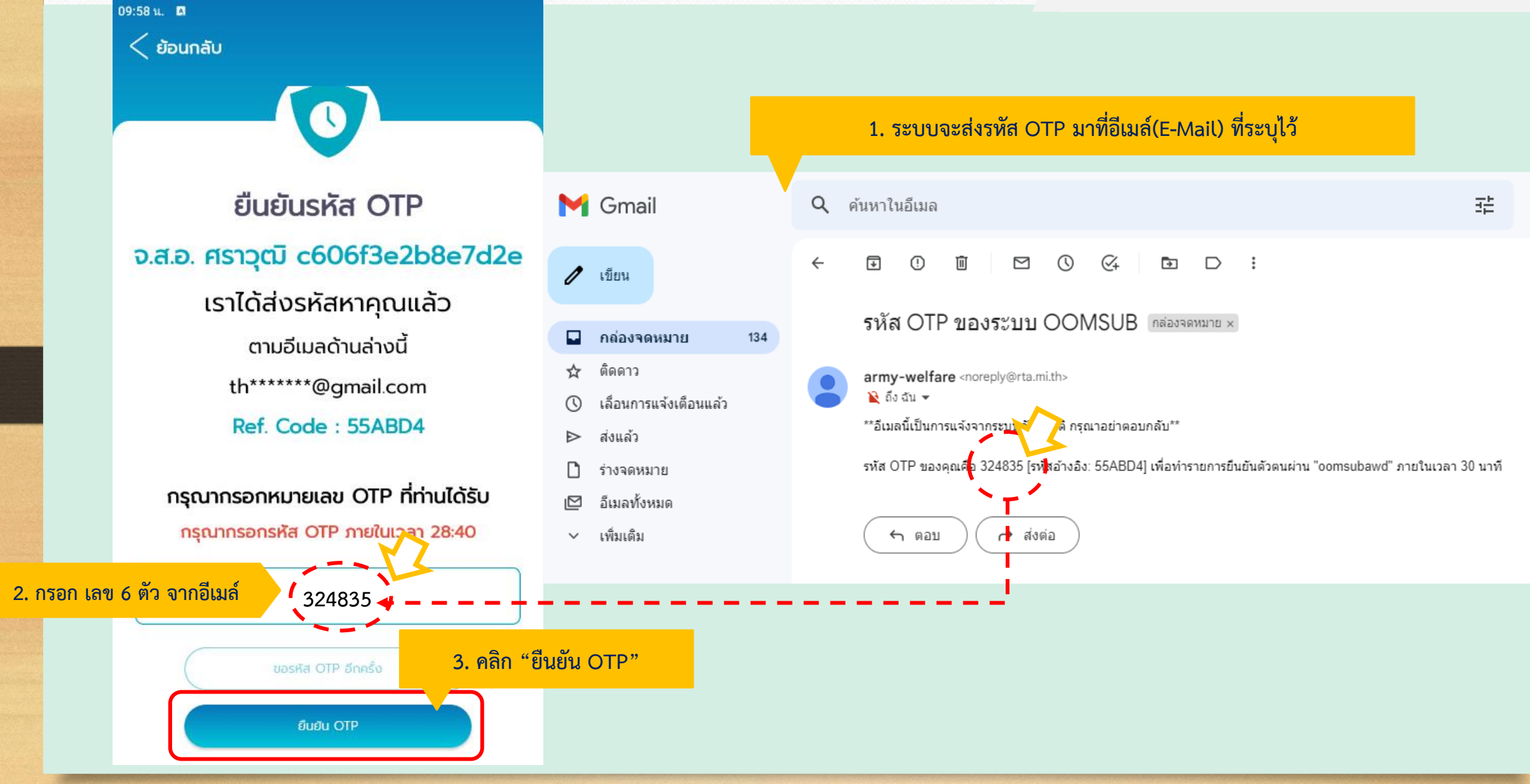

#### 3.รับรหัสผ่าน OTP ยืนยันตัวตนผ่านอีเมล์

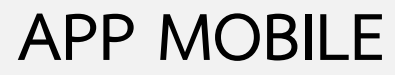

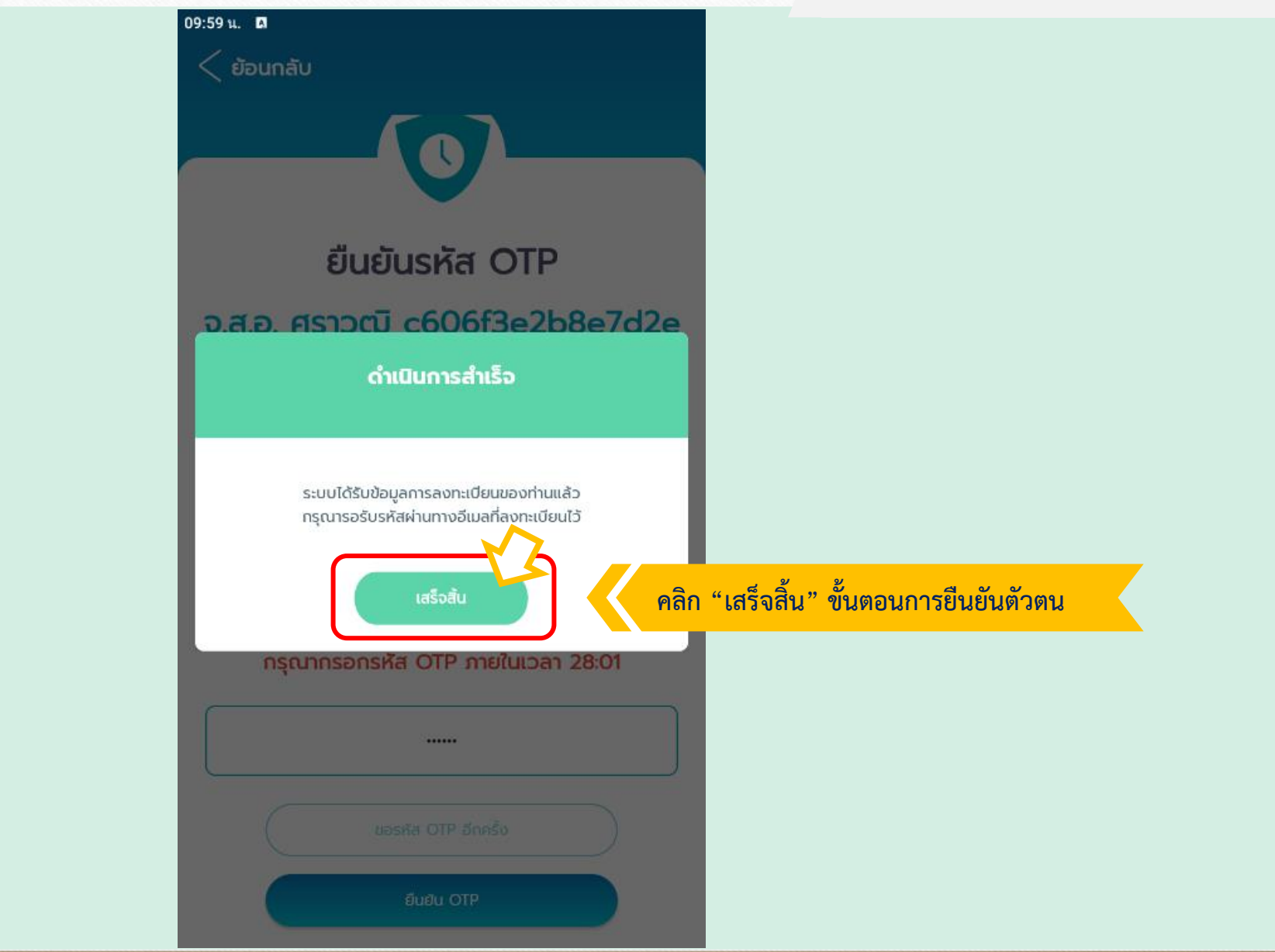

#### 4. รับรหัสผ่านเข้าใช้บริการผ่านอีเมล์

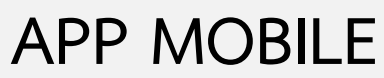

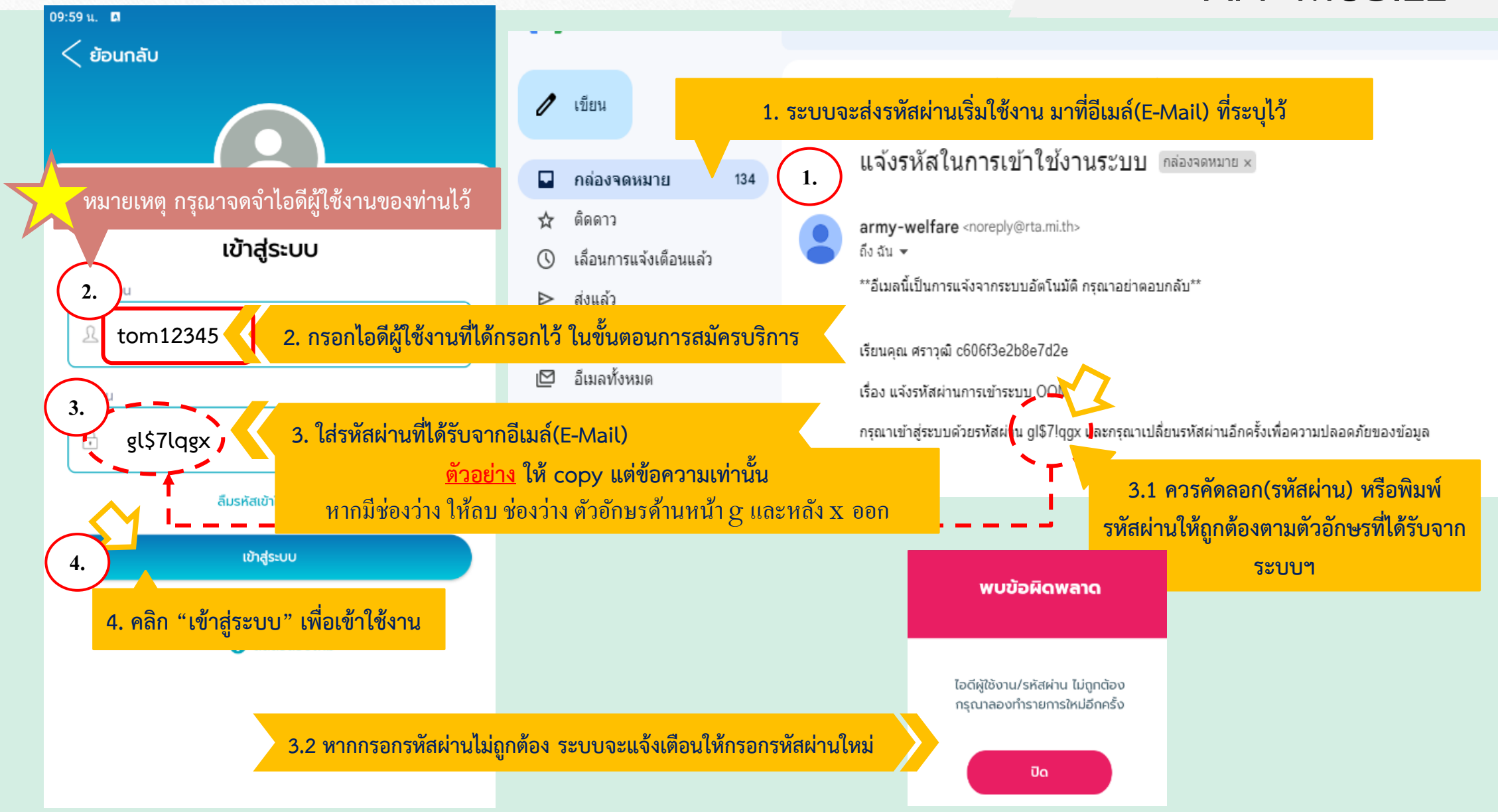

#### 5. สร้างรหัสผ่านใหม่ / ตั้งรหัสผ่านของตนเอง

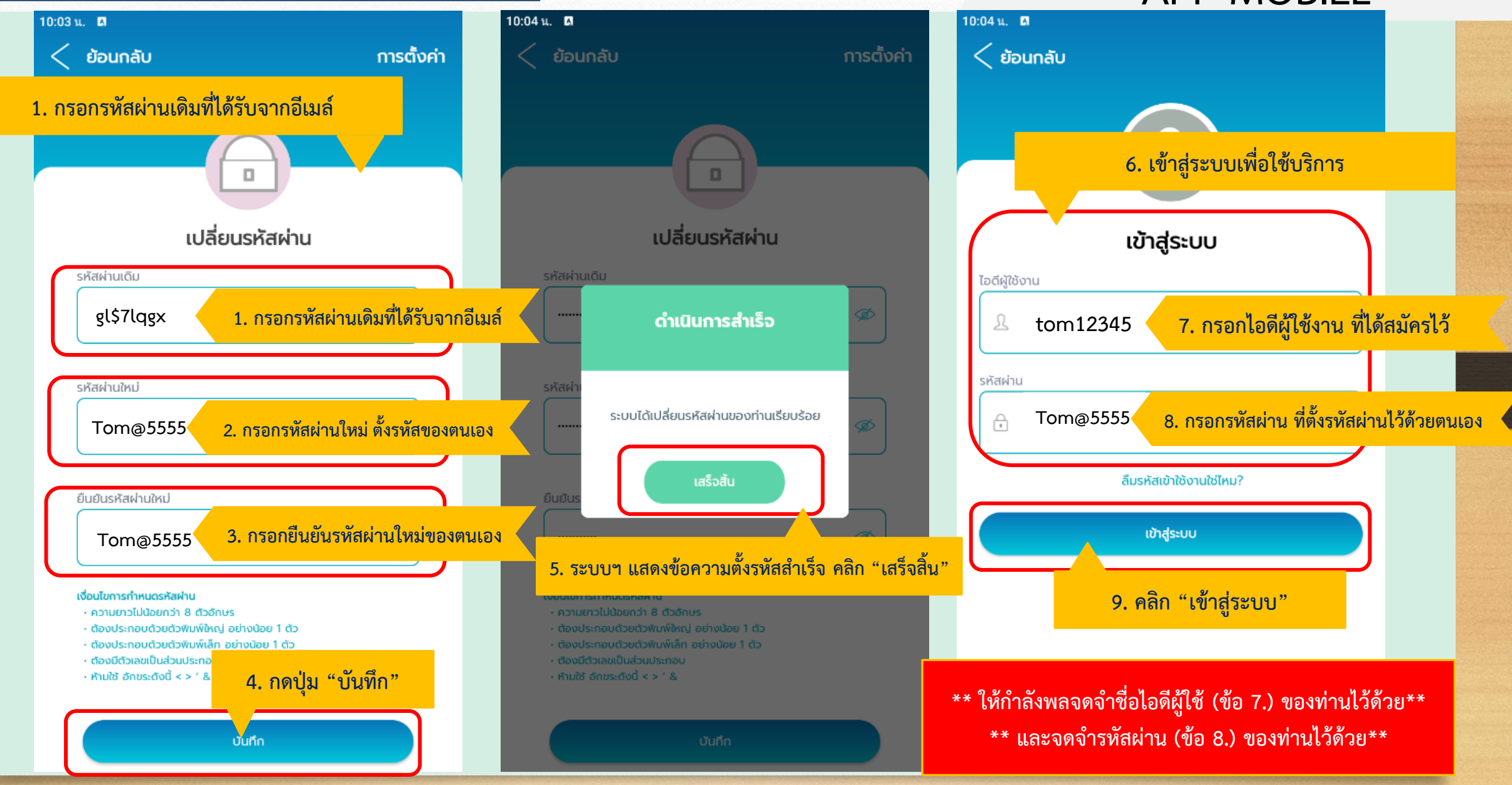

#### 6. ระบบจะแนะนำการใช้บริการ

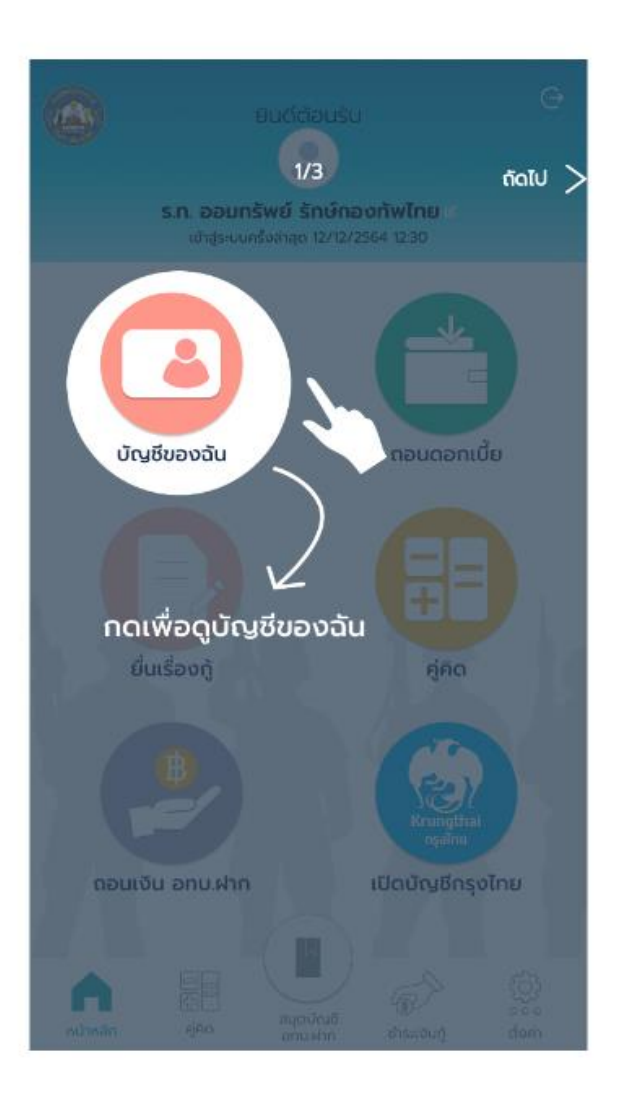

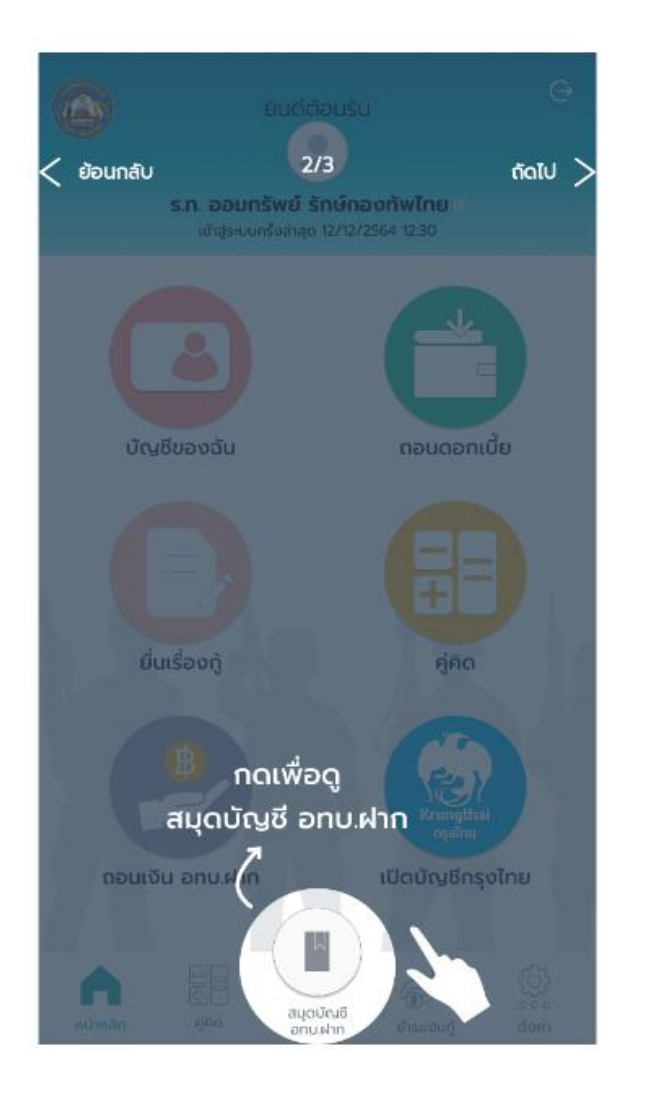

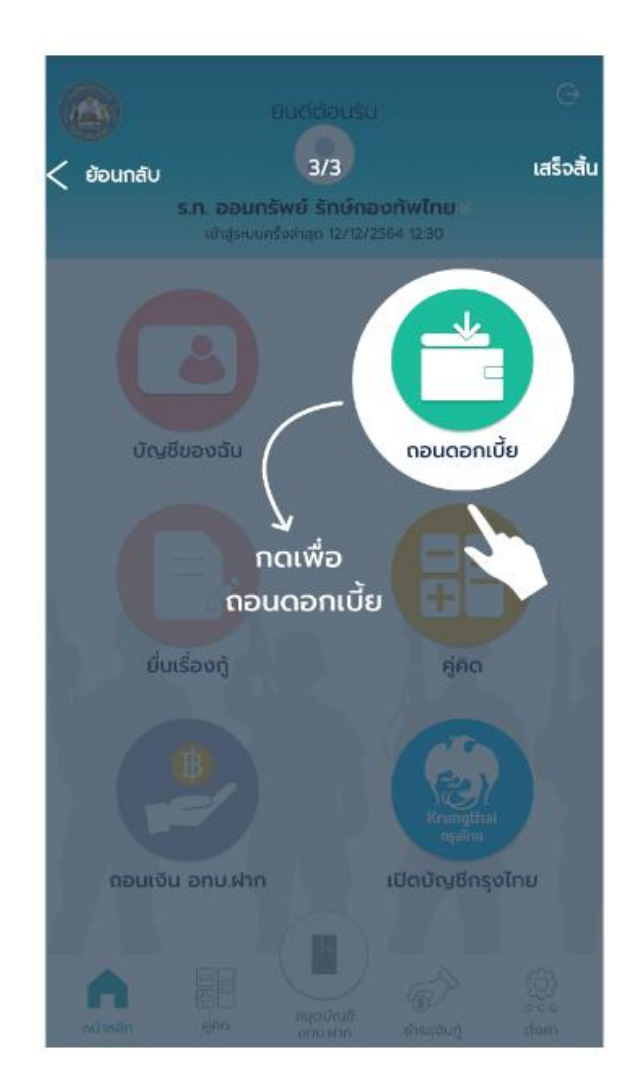

## APP MOBILE

## 7. เพิ่ม / แก้ไข เลขที่บัญชีธนาคารกรุงไทย

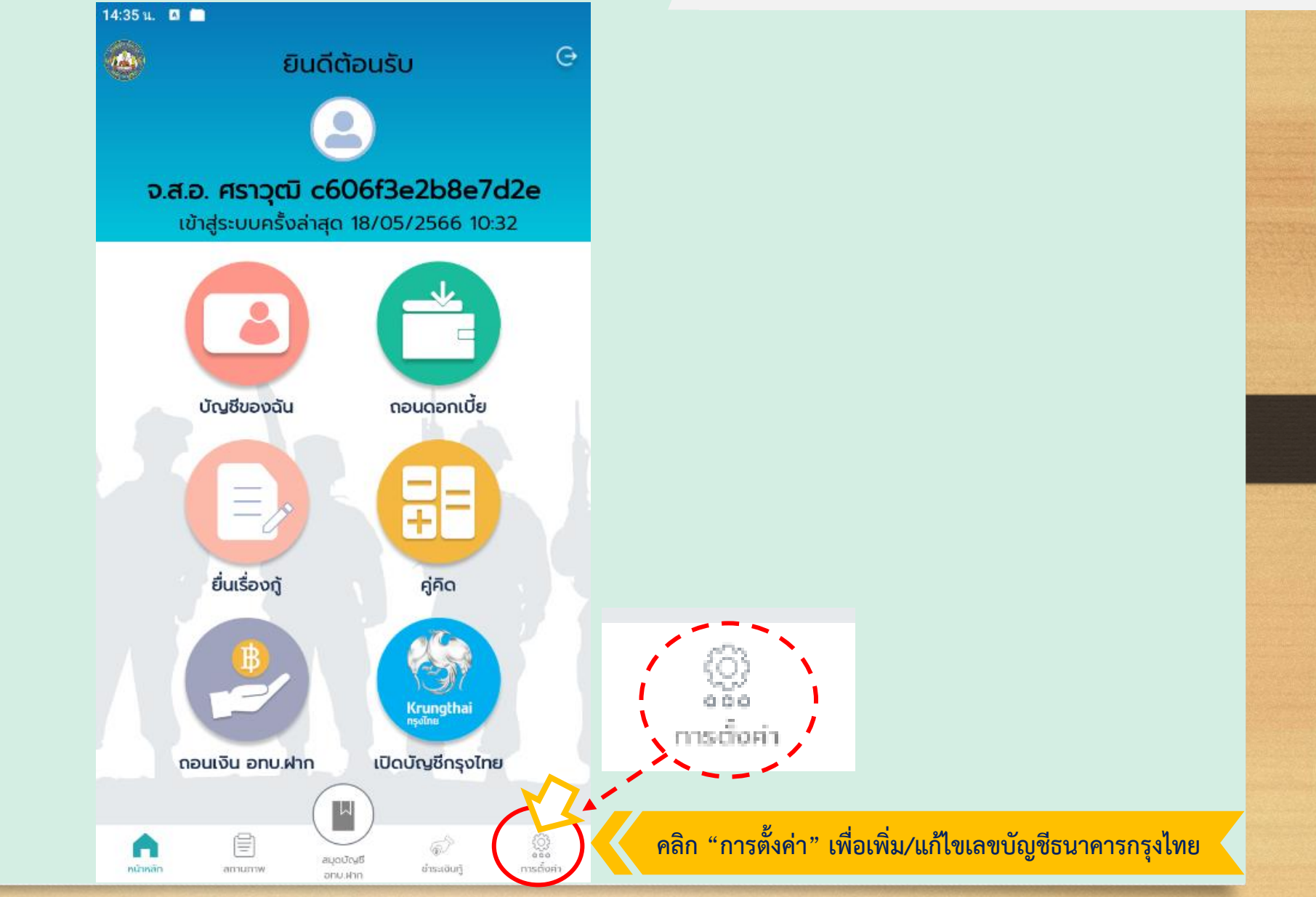

## 7. เพิ่ม / แก้ไข เลขที่บัญชีธนาคารกรุงไทย

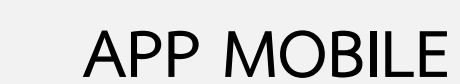

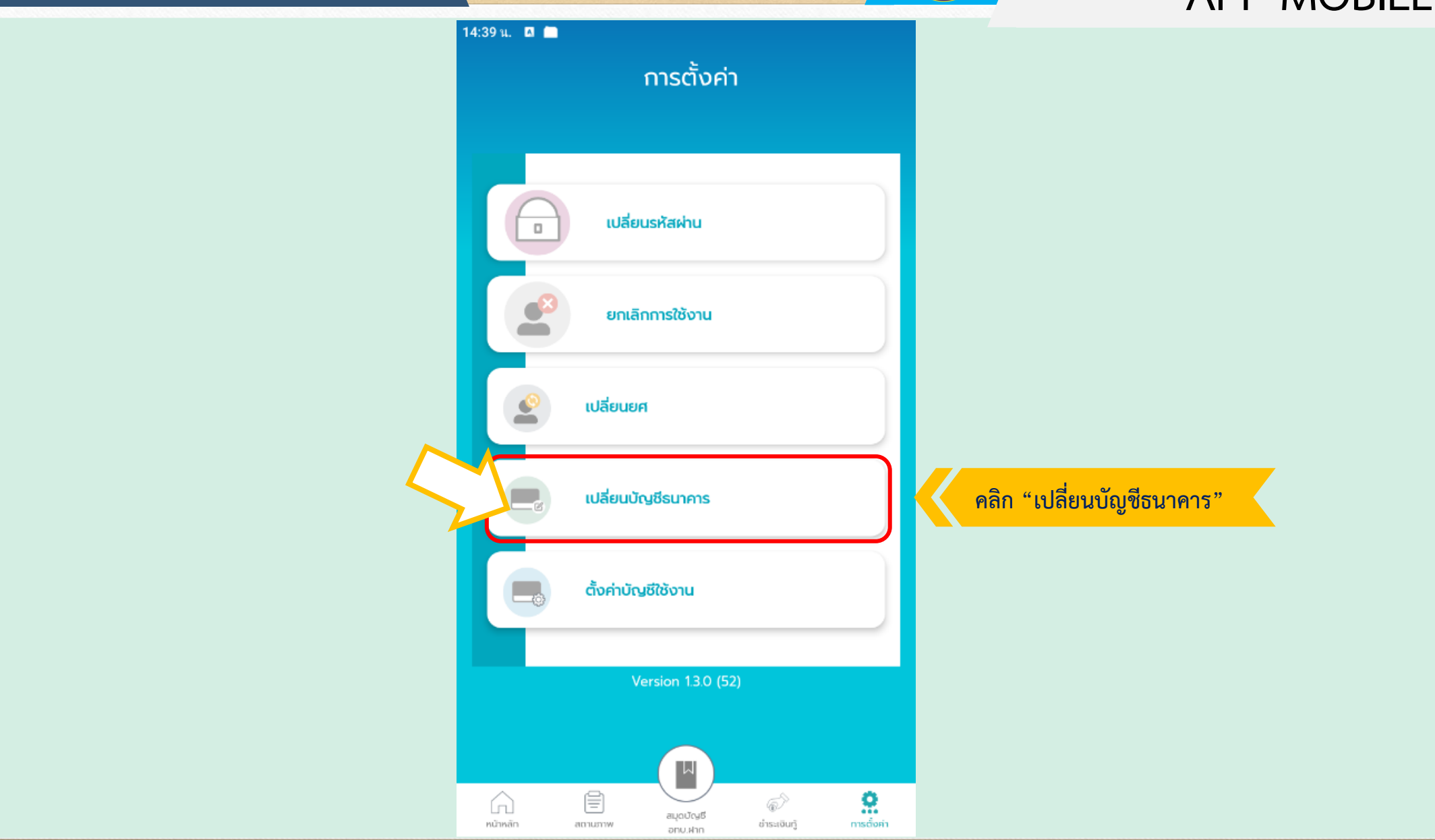

#### 7. เพิ่ม / แก้ไข เลขที่บัญชีธนาคารกรุงไทย

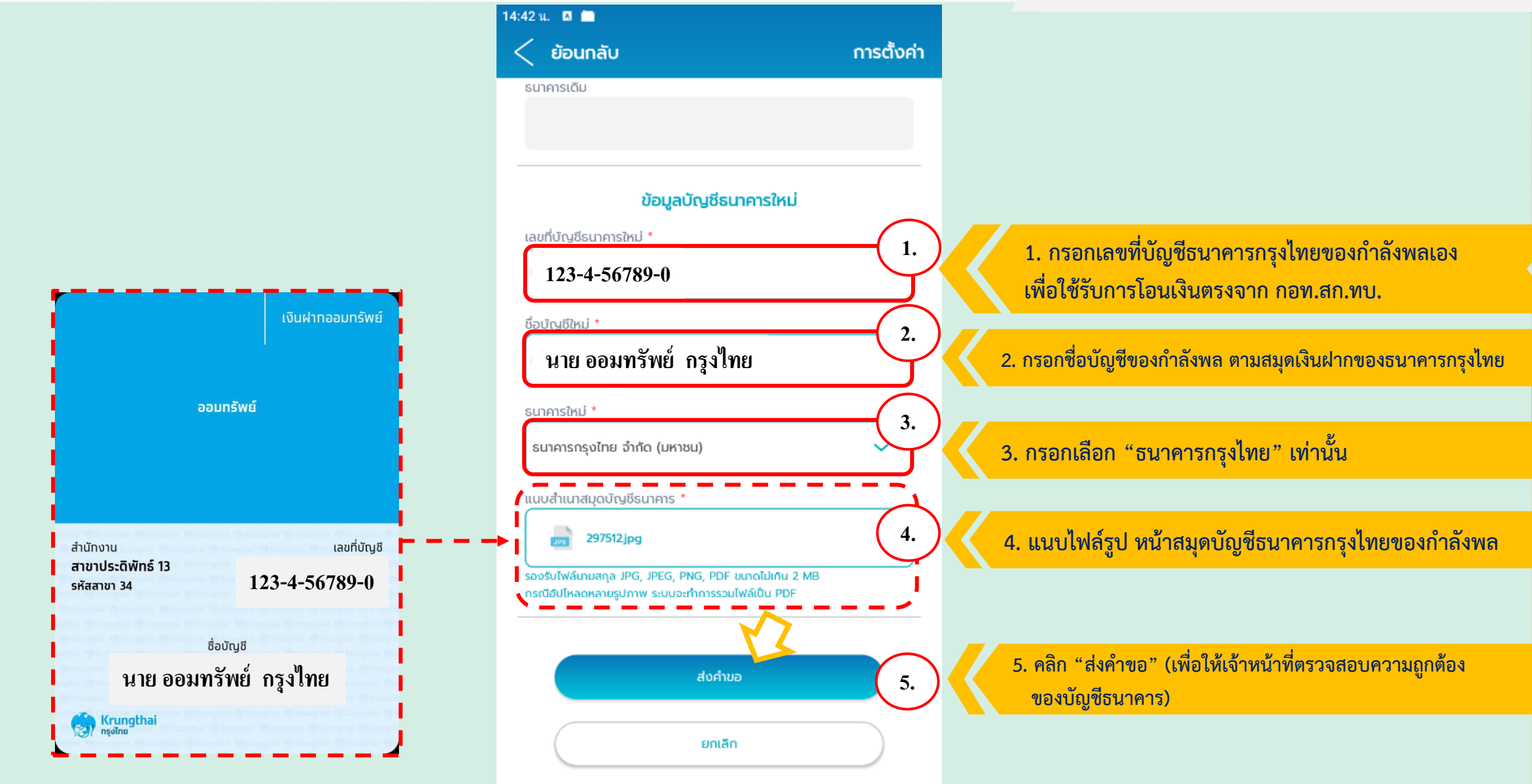

## 7. เพิ่ม / แก้ไข เลขที่บัญชีธนาคารกรุงไทย

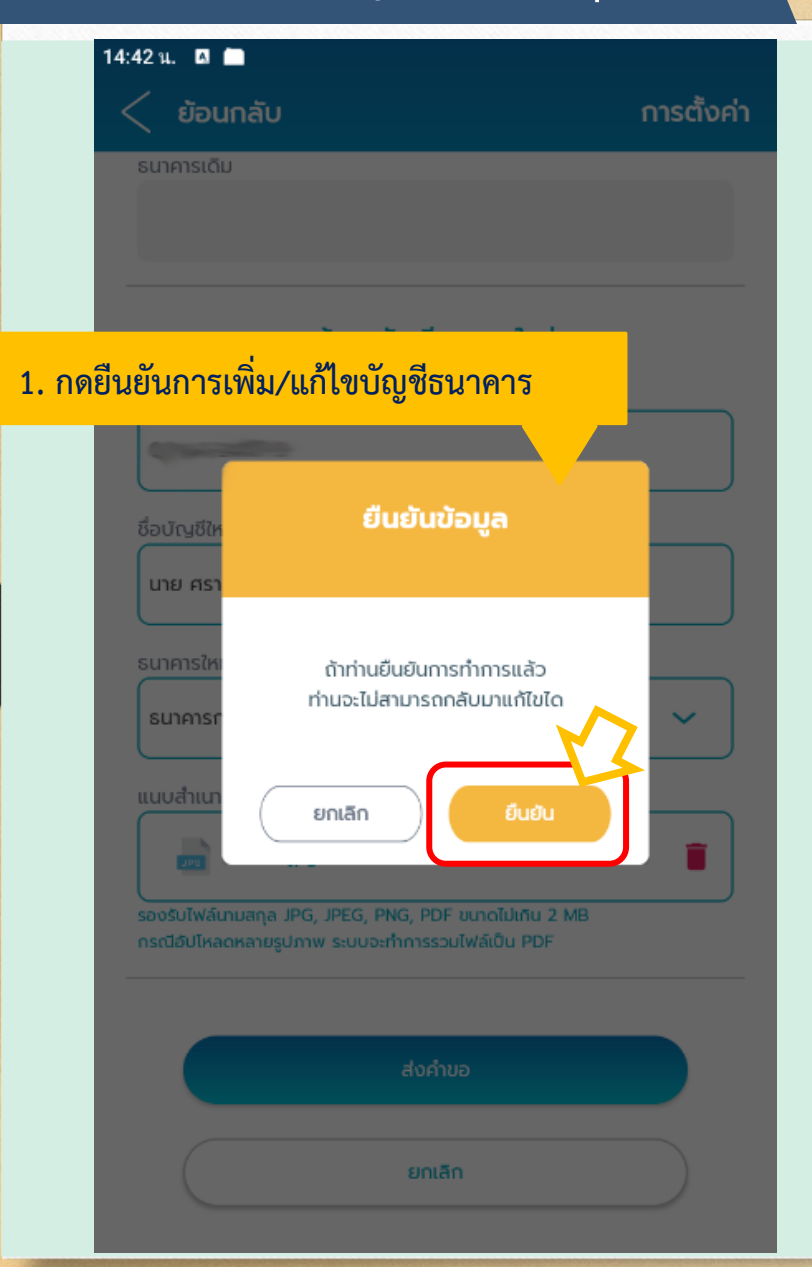

| ย้อนกลับ         กรตังค่า           รมาศารเดิม         มาการเดิม           2. ระบบเล่งคำขอ และรอเจ้าหน้าที่อนุมัติ           034-0-7         ดำเนินการสำเร็จ           ช่อบณชัย         ส่งในค่าขอเรียบร้อย           รมาศารเห         ส่งในค่าขอเรียบร้อย           รมาศารเห         ส่งในค่าขอเรียบร้อย           กรุณารอผลการพิจารณาจาก         หน่วยงานต้นสังก์ด           เมนสนย         เสร็จสัน           รองรับไฟฟ์เกมสตุล IPG, IPEG, PNG, PDF ขมาดไปกัน 2 MB           กระเมื่อปมะลอหลายรูปภาพ ระบบอะกำการรรมไฟล์เป็น PDF           อบกมอ                                                                                                    | 4:42 u. 🛛 🗖          |                                            |            |
|----------------------------------------------------------------------------------------------------|----------------------|--------------------------------------------|------------|
| SUIARISIÓU<br>DUCIÓNIZIONOCIÓNI<br>2. SEUURIÁNÍONO ILAESEILÄINÍOULAI<br>O34-O7<br>OÎUNISĂI<br>UIP ASI<br>SUIARISM<br>SUIARISM<br>SUI                                                                                                    | < ย้อนกลับ           |                                            | การตั้งค่า |
| Arrente reference de la la la la la la la la la la la la la                                                                                                    | ธนาคารเติม           |                                            |            |
| June Je uter mended         2. szovada of ne a szosał ne z sola ne z sola ne z                                                                                                    |                      |                                            |            |
| 2. ระบบส่งคำขอ และรอเจ้าหน้าที่อนุมัติ<br>O34-O-7<br>Conturns สำเร็จ<br>Conturns สำเร็จ<br>Conturns and Control and Content and Content and Conten                                                                                                    |                      | ป้องเองไอ เชื่อเพลาะใหม่                   |            |
| 034-0-7<br>ด้าเนินการสำเร็จ<br>อบัญชีห<br>นาย ครา<br>รบกศรให<br>องบระโหนรองผลการพิจารณาจาก<br>หน่วยงานต้นสังกัด<br>เนนสำนท<br>เสร็จสั้น<br>เสร็จสั้น<br>เสร้อสั้น<br>เสร็จสั้น<br>เสร็จส์นินาย<br>เสร็จสั้น<br>เสร็จสั้น<br>เสร็จสั้น<br>เสร็จสั้น<br>เสร็จสั้น<br>เสร็จสั้น<br>เสร็จสั้น<br>เสร็จสั้น<br>เสร็จสั้น<br>เสร็จสั้น<br>เสร็จสั้น<br>เสร็จสั้น<br>เสร็จสั้น<br>เสร็จสี้น<br>เสร็จสี้น<br>เสร็จสี้น<br>เสร็จสี้น<br>เนนนราย<br>เกนนราย<br>เสร็จสี้น<br>เกนนราย<br>เสร็จส์นินาย<br>เกนราย<br>เกนนราย<br>เกนนราย<br>เกนนราย<br>เสร็จสี้นาย<br>เสร็จส์นินาย<br>เสร็จสี้นาย<br>เสร็จส์นินาย<br>เสร็จสี้นาย<br>เสร็จนี้<br>เสร็จสี้นาย<br>เกนนราย<br>เสร็จสี้นาย<br>เกนนราย<br>เกนนร                                                                                                    | 2. ระบบส             | ส่งคำขอ และรอเจ้าหน้าที                    | อนุมัติ    |
| ต่ำเนินการสำเร็จ<br>ออบัณช์ให<br>มาย ครา<br>รบาคารให<br>มายการา<br>มายการา<br>มายารา<br>มายการา<br>มายการา<br>มายการา<br>มายการา<br>มายการา<br>มายการา<br>มายการา<br>มายการา<br>มายการา<br>มายการา<br>มายารา<br>มายารา<br>มายารา<br>มายการา<br>มายการา<br>มายการา<br>มายการา<br>มายการา<br>มายการา<br>มายการา<br>มายการา<br>มายการา<br>มายการา<br>มายการา<br>มายการา<br>มายการา<br>มายการา<br>มายการา<br>มายการา<br>มายการา<br>มายารา<br>มายารา<br>มายารา | 034-0-7              |                                            |            |
| นาย ครา<br>รมาการให<br>มาการให<br>มาการให<br>มาการให<br>มาการให<br>มาการให<br>มาการให<br>มาการให<br>มาการให<br>มาการให<br>มาการให<br>มาการให<br>มาการให<br>มาการให<br>มาการให<br>มาการให้<br>มาการให้<br>ม                                                                                                    | ซื่อบัญชีให          | ดำเนินการสำเร็จ                            |            |
| รมาคารให<br>มาการที่<br>มาการที่<br>มาการการที่<br>มาการที่<br>มาการที่<br>มาการที่<br>มาการที่<br>มาการที่<br>มาการที่<br>มาการที่<br>มาการที่<br>มาการที่<br>มาการที่<br>มาการที่<br>มาการที่<br>มาการที่<br>มาการที่<br>มาการที่<br>มาการที่<br>มาการที่<br>มาการที่<br>มาการที่<br>มาการที่<br>มาการการการการที่<br>มาการการการการการการการการการการการการการ                                                                                                    | นาย ศรา              |                                            |            |
| กรุณารอผลการพวกรณาจาก<br>หน่วยงานต้นสังกัด<br>แบบสำนท<br>เสร็จสัน<br>รองรีนไฟล์เกมสกุล IPG, IPEG, PNG, PDF ขนาดไม่เกิน 2 MB<br>กระต้องปีหลดหลายรูปmw ระยนจะกำการรวมไฟล์เป็น PDF                                                                                                    | ธนาคารให             | ส่งใบคำขอเรียบร้อย<br>-                    |            |
| แบบส้านม<br>เสร็จสิ้น<br>รองริมโฟล์นามสกุล JPG, JPEG, PNG, PDF ขนาดไม่มิติม 2 MB<br>กรณีอังปีหลดหลายรูปภาพ ระชมอะกำการรวมไฟล์เป็น PDF                                                                                                    | ธนาคารก              | กรุณารอผลการพจารณาจาก<br>หน่วยงานต้นสังกัด | ~          |
| เล่รัวสั้น<br>รองรับไฟล์นามสกุล JPG, JPEG, PNG, PDF บนาดไม่มกัน 2 MB<br>กรณีอังปีหลดหลายรูปภาพ ระบบอะทำการรวมไฟล์เป็น PDF<br>สื่งคำขอ<br>ยกเลิก                                                                                                    | แบบสำเนา             |                                            |            |
| รองริมโฟล์นามสกุล JPG, JPEG, PNG, PDF ขนาดไม่เดิม 2 MB<br>กรณีสัปปีหลดหลายรูปภาพ ระบบอะทำการรวมไฟล์เป็น PDF<br>สิ่งคำขอ<br>ยกเลิก                                                                                                    |                      | เสร็จสิ้น                                  |            |
| กระดีอิปไหลอหลายรูปภาพ ระบบอะกำการรวมไฟล์เป็น PDF                                                                                                    | รองรับไฟล์เกมสกุล มี | PG, JPEG, PNG, PDF ขนาดไม่เดิน 2 MB        |            |
| ส่งกำบอ<br>ยกเล็ก                                                                                                    | กรณีอัปโหลดหลายรูป   | ภาพ ระบบอะทำการรวมไฟล์เป็น PDF             |            |
| ส่งคำบอ<br>ยกเลิก                                                                                                    |                      |                                            |            |
| Bniān                                                                                                    |                      |                                            |            |
|                                                                                                    |                      | ยกเล็ก                                     |            |
|                                                                                                    |                      |                                            |            |

| 10:48 u. 🔼 🚞                                                         |  |  |  |  |
|----------------------------------------------------------------------|--|--|--|--|
| < ย้อนกลับ การตั้งค่า                                                |  |  |  |  |
|                                                                      |  |  |  |  |
| เปลี่ยนบัญชีธนาคาร                                                   |  |  |  |  |
| ข้อมูลบัญชีธนาคารที่ใช้รับเงินเดือนเดิม                              |  |  |  |  |
| เลขที่บัญชีธนาคารเดิม                                                |  |  |  |  |
| 123-4-56789-0                                                        |  |  |  |  |
| ชื่อบัญชีเดิม                                                        |  |  |  |  |
| นาย ออมทรัพย์ กรุงไทย                                                |  |  |  |  |
| ธนาคารเดิม                                                           |  |  |  |  |
| ธนาคารกรุงไทย จำกัด (มหาชน)                                          |  |  |  |  |
|                                                                      |  |  |  |  |
|                                                                      |  |  |  |  |
| <ol> <li>3. เจ้าหน้าที่อนุมัติเรียบร้อย ข้อมูลบัญชีธนาคาร</li> </ol> |  |  |  |  |
| จะแสดงข้อมูลในฐานข้อมูลของกำลังพลเอง                                 |  |  |  |  |
| กำลังพลสามารถทำธุรกรรมต่างๆ ได้ เช่น                                 |  |  |  |  |
| การกู้เงิน อทบ., การถอนดอกเบี้ย อทบ. และ                             |  |  |  |  |
| รับเงินโอนจาก กอท.สก.ทบ.                                             |  |  |  |  |

#### 8. การลืมรหัสผ่านเข้าใช้งาน

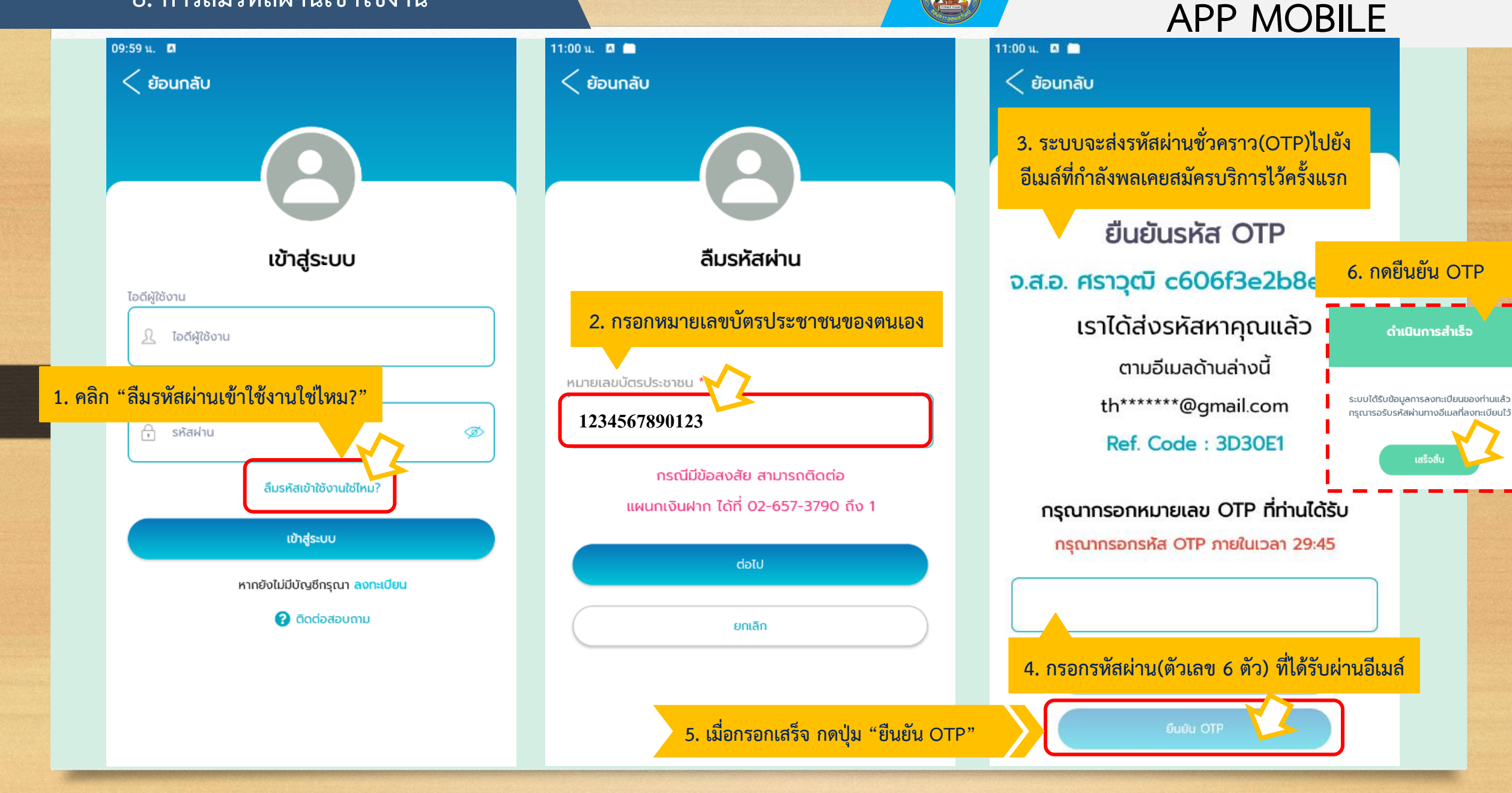

เสร็จสิ้

## 8.1. การลืมรหัสผ่านเข้าใช้งาน / เริ่มตั้งรหัสผ่านใหม่

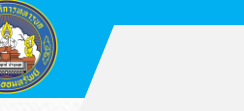

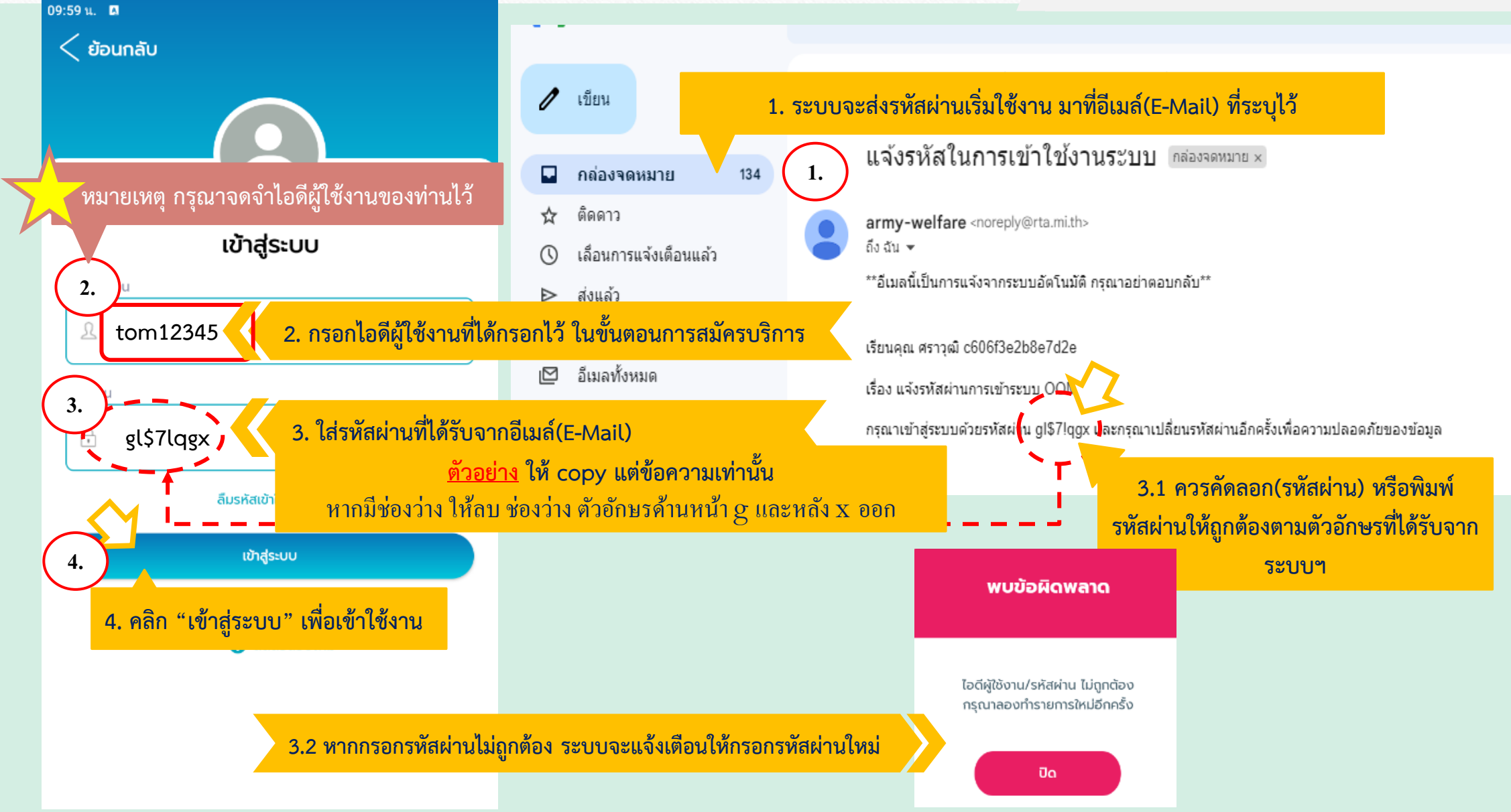

#### 8.2. สร้างรหัสผ่านใหม่ / ตั้งรหัสผ่านของตนเอง

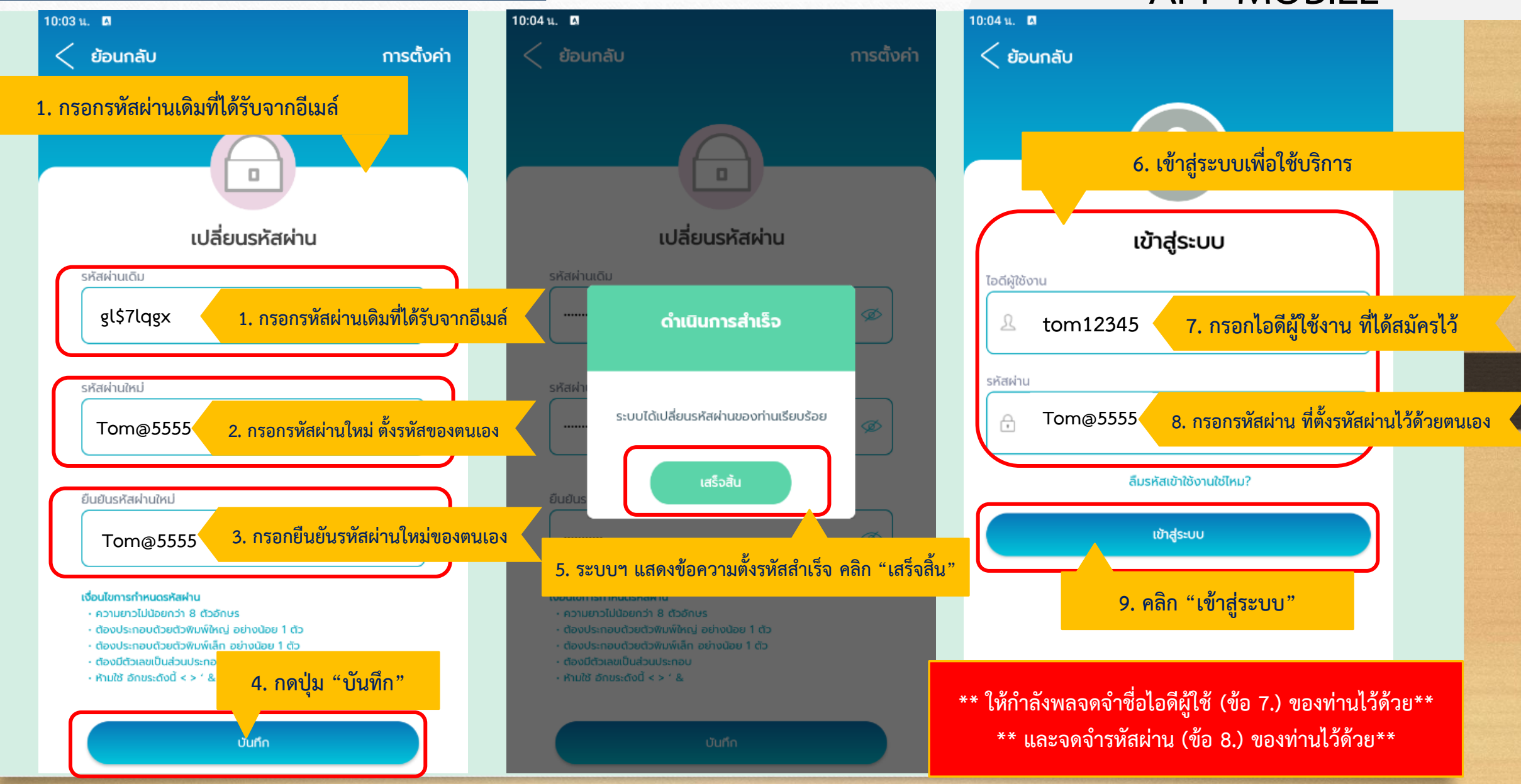

#### 9. แก้ไข ยศใหม่กำลังพลด้วยตนเอง

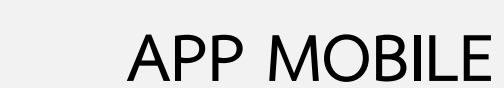

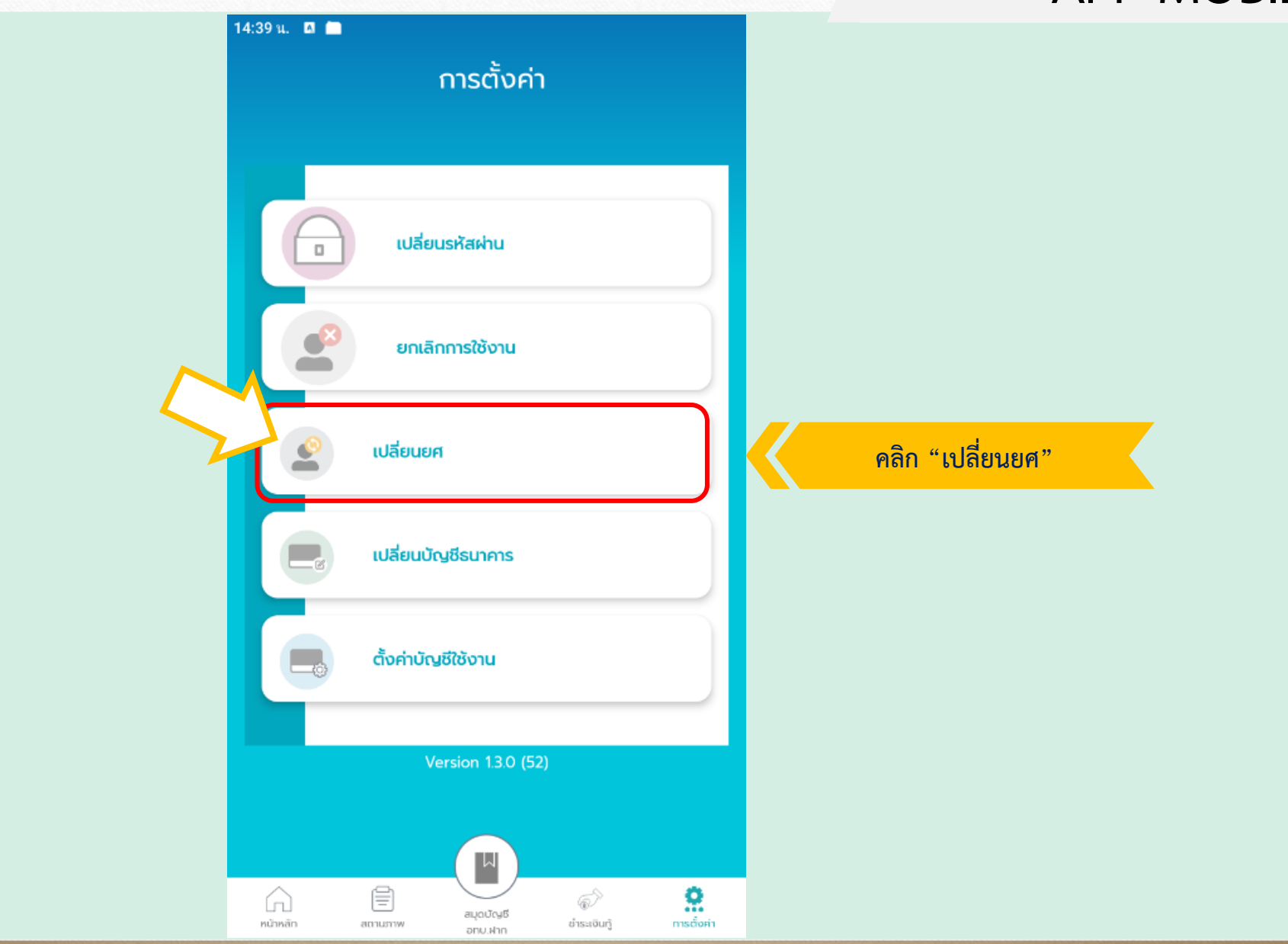

#### 9. แก้ไข ยศใหม่กำลังพลด้วยตนเอง

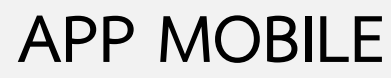

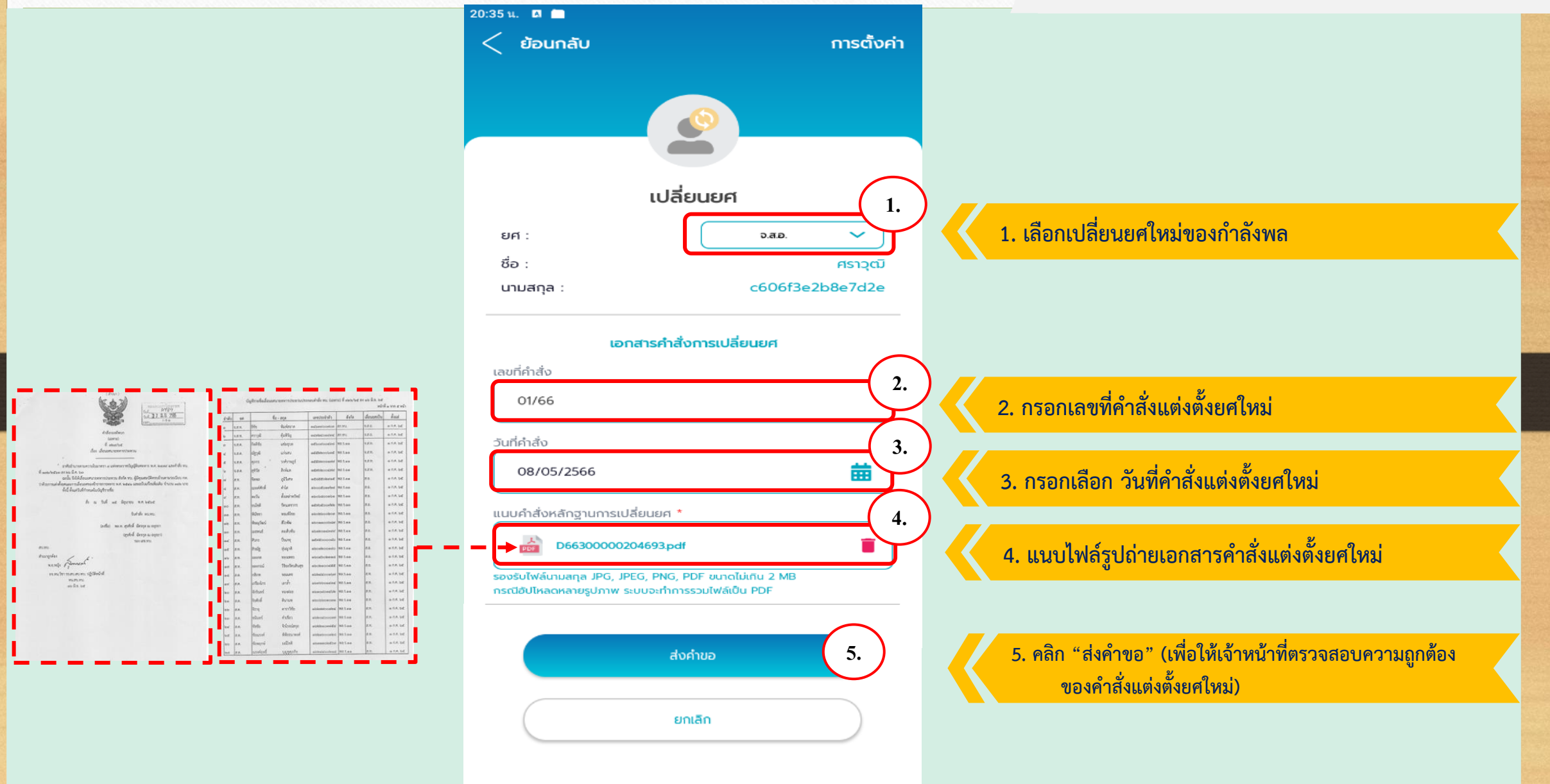

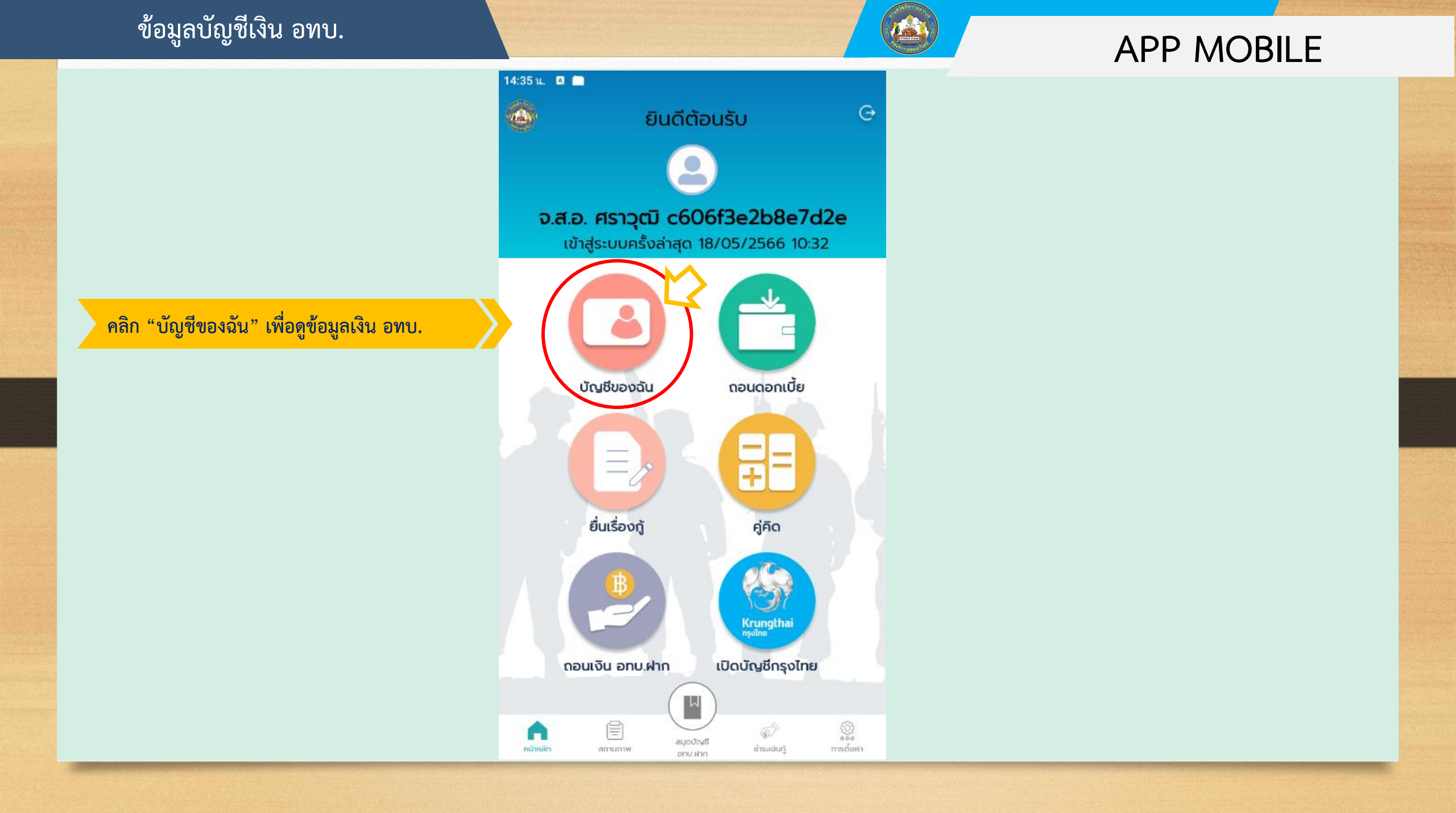

#### บัญชีเงิน อทบ.ฝาก

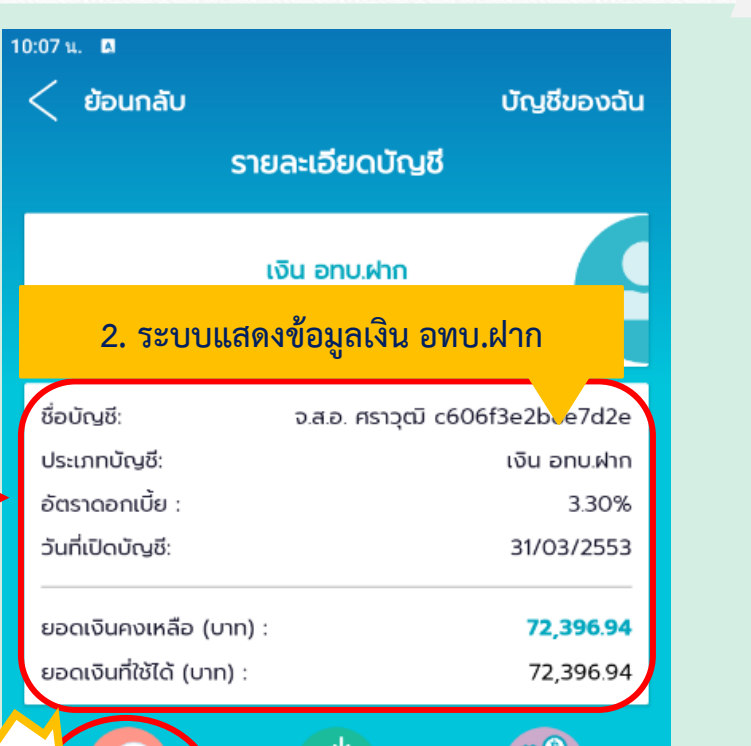

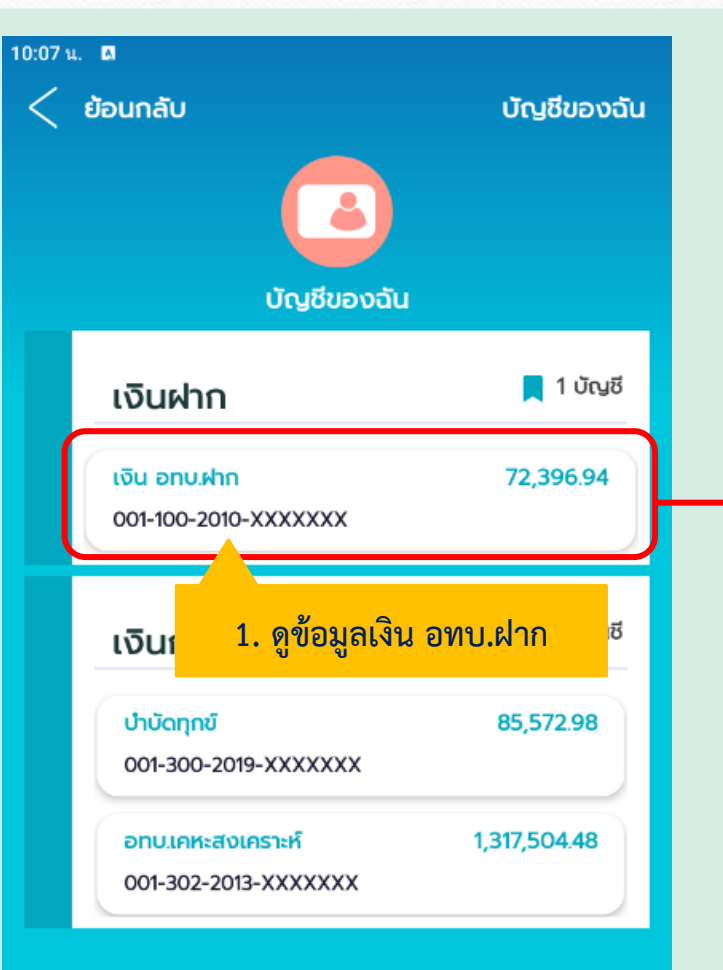

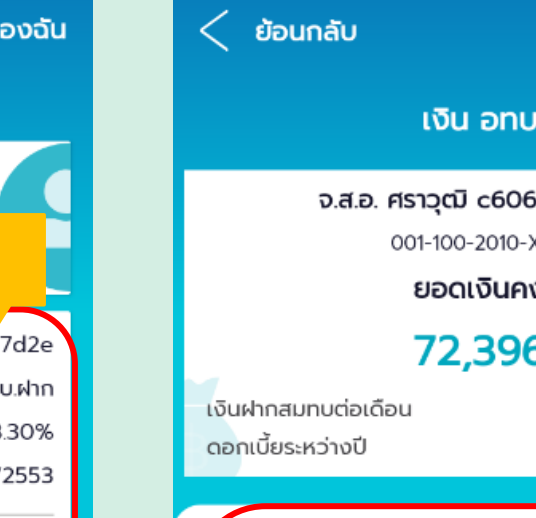

10:08 น. 🖪

| app mobile |
|------------|
|------------|

| boullao                    | ULGOODAAA            |
|----------------------------|----------------------|
| เงิน อทบ.ฝา                | n                    |
| จ.ส.อ. ศราวุฒิ c606f3e     | 2b8e7d2e             |
| 001-100-2010-XXX           | xxxx                 |
| ยอดเงินคงเห                | ลือ                  |
| 72,396.9                   | 4                    |
| เงินฝากสมทบต่อเดือน        | 200.00               |
| ดอกเบี้ยระหว่างปี          | 876.05               |
|                            |                      |
| รายการเดินบัญชี            | 📅 ปี 2566            |
| ถอนดอกเปี้ย<br>17/01/2566  | -2,256 58<br>ເຈັນອອກ |
| เงินฝากประจำ<br>31/01/2566 | + 400.00<br>เงินเข้า |
| เงินฝากประจำ<br>28/02/2566 | + 400.00<br>เงินเข้า |
| เงินฝากประจำ<br>31/03/2566 | + 400.00<br>เงินเข้า |
| เงินฝากประจำ<br>30/04/2566 | + 400.00<br>เงินเข้า |
|                            |                      |

#### 3. รายการเดินบัญชีเงิน อทบ.ฝาก

### ขอถอนดอกเบี้ยเงิน อทบ.ฝากประจำปี

10:07 น. 🖪

< ย้อนกลับ

เงินฝาก

เงิน อทบ.ฝาก

เงินเ

ປຳບັດກຸກขົ

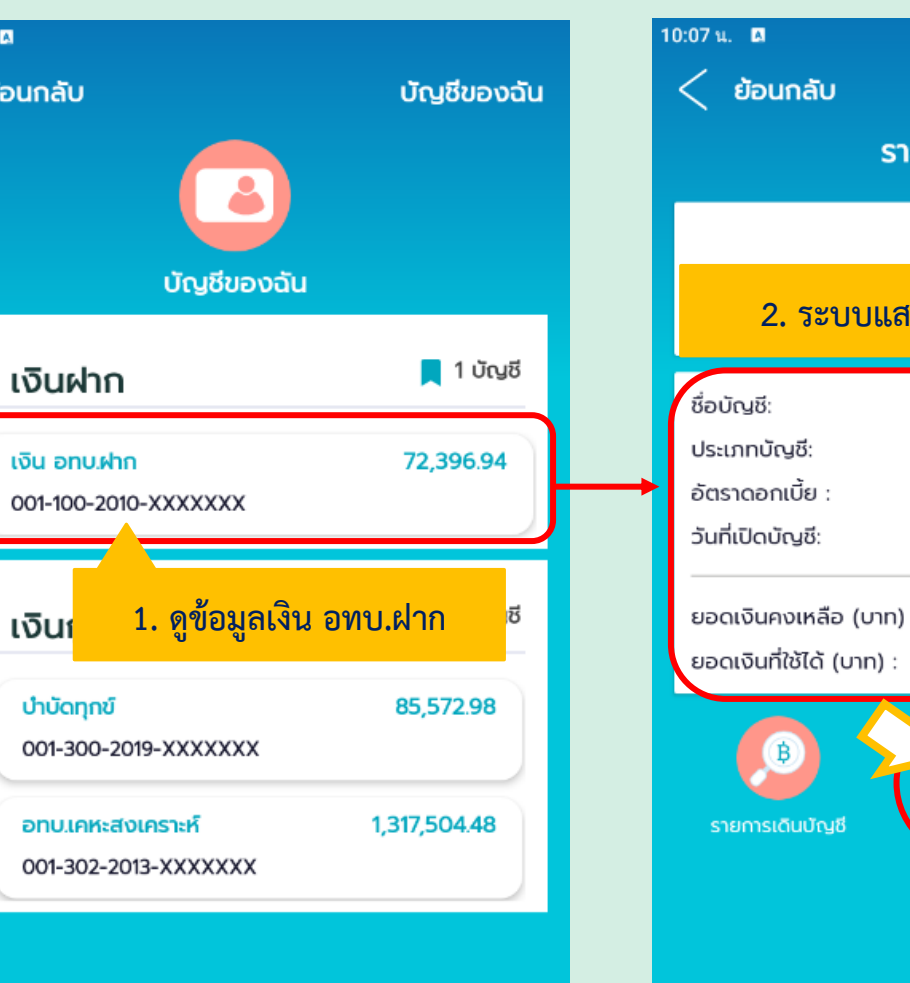

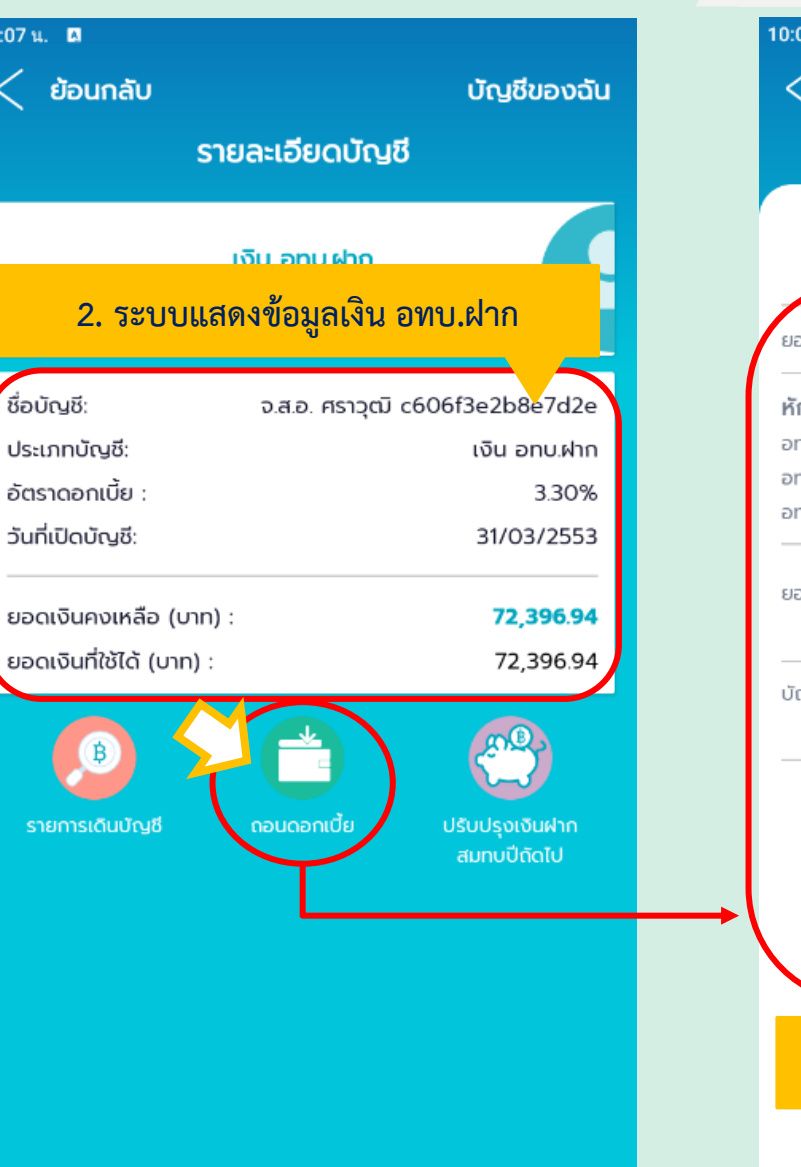

|                                              | อนอออเนี้ย                         |
|----------------------------------------------|------------------------------------|
| 11                                           | อนดอกเบย                           |
| เงิ                                          | iu อทบ.ฝาก                         |
| 001-100                                      | D-2010-XXXXXXX                     |
| ยอดดอกเบี้ย ปี 2565                          | 2,256                              |
| หักหนี้ค้างชำระเงินกู้                       |                                    |
| อทบ. บำบัดทุกข์                              | 0.                                 |
| อทบ. พิเศษ                                   | 0.                                 |
| ยอดดอกเบี้ยที่ถอนได้                         | 2,256.5                            |
|                                              | ข้อมูล ณ วันที่ 16/05/2            |
| บัญชีโอนเงินเข้า                             | ไม่พบบัญชีเงินเดือนของเ            |
|                                              | กรุณาติดต่อหน่วยเพื่อตรวจสอบข้อ    |
| ยินยอมการนำดอกเบี้<br>หากไม่มีหนี้จะได้รับดะ | ยไปหักหนี้ทั้งหมด<br>กเบี้ยทั้งหมด |
| ยืน                                          | เย้นถอนดอกเบี้ย                    |
|                                              |                                    |
|                                              |                                    |

## ปรับปรุงข้อมูลเงิน อทบ.ฝากสมทบปีถัดไป

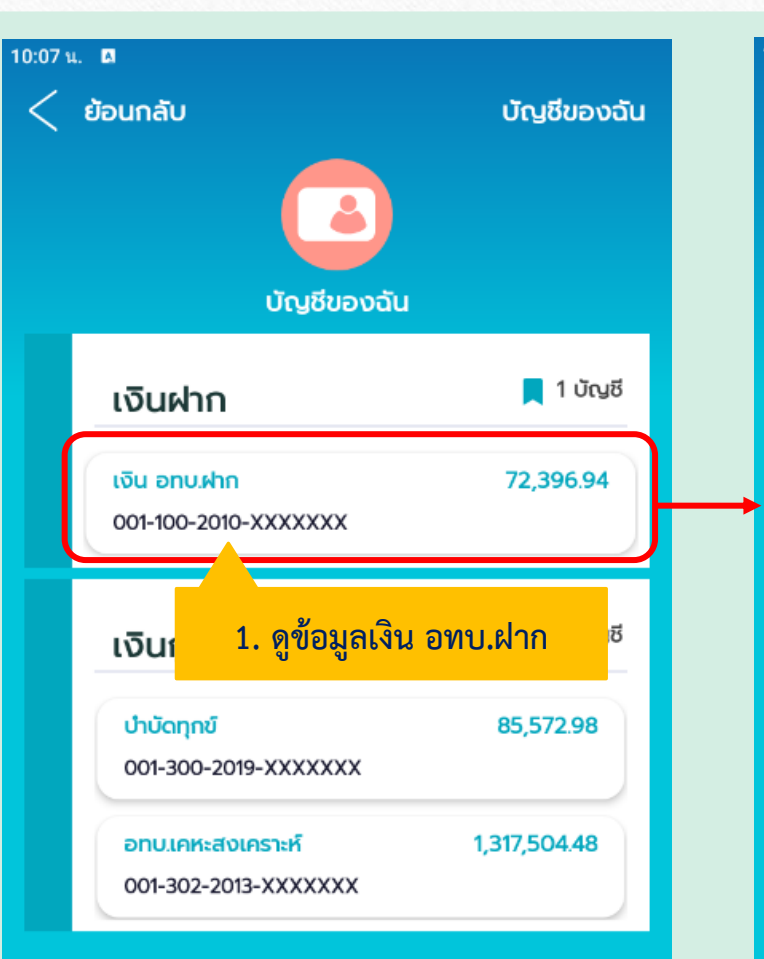

| บัญชีของฉัน                    |
|--------------------------------|
| นชี                            |
|                                |
| เ อทบ.ฝาก                      |
| tū c606f3e2b8e7d2e             |
| เงิน อทบ.ฝาก                   |
| 3.30%                          |
| 31/03/2553                     |
| 72,396.94                      |
| 72,396.94                      |
| ปรับปรุงเงินฝาก<br>สมทบปีถัดไป |
|                                |
|                                |
|                                |
|                                |
|                                |
|                                |

| 10:08 น. <b>ต</b>                                                          | มัณชีของฉัน                     |  |  |  |  |
|----------------------------------------------------------------------------|---------------------------------|--|--|--|--|
| ปรับปรุงข้อมูลเงินสมเ                                                      | ปรับปรุงข้อมูลเงินสมทบปีถัดไป   |  |  |  |  |
| จ.ส.อ. ศราวุฒิ c606f3e2                                                    | จ.ส.อ. ศราวุฒิ c606f3e2b8e7d2e  |  |  |  |  |
| 🖑 ปรับปรุงข้อมูลเงินฝากล                                                   | สมทบปีถัดไป                     |  |  |  |  |
| รอบปีที่ปรับเงินสมทบ :                                                     | 2567                            |  |  |  |  |
| วันที่มีผล :                                                               | 01/01/2567                      |  |  |  |  |
| 🖑 เกณฑ์การฝากปี<br>ฝากได้มากกว่าเงินสมทบปัจจุบันรวมเงินฝ<br>เกิน 1,500 บาท | ถัดไป<br>ากประจำตามชั้นยศแต่ไม่ |  |  |  |  |
| เงินสมทบปีปัจจุบัน :                                                       | 200.00                          |  |  |  |  |
| กรอกจำนวนเงินสมทบปีถัด                                                     | กไป:                            |  |  |  |  |
| 200.00                                                                     |                                 |  |  |  |  |
| หมายเหตุ : ยอดเงินฝากสมทบเป็นยอดรวมของเงินฝากม<br>ตามชั้นยศและเงินฝากสมทบ  | ประจำ                           |  |  |  |  |
| 3. ปรับปรุงเปลี่ยนแปลงย                                                    | อดเงินฝากสมทบ                   |  |  |  |  |
| กลับหน้าเมนูหลัก                                                           |                                 |  |  |  |  |

#### บัญชีเงินเงินกู้ อทบ.

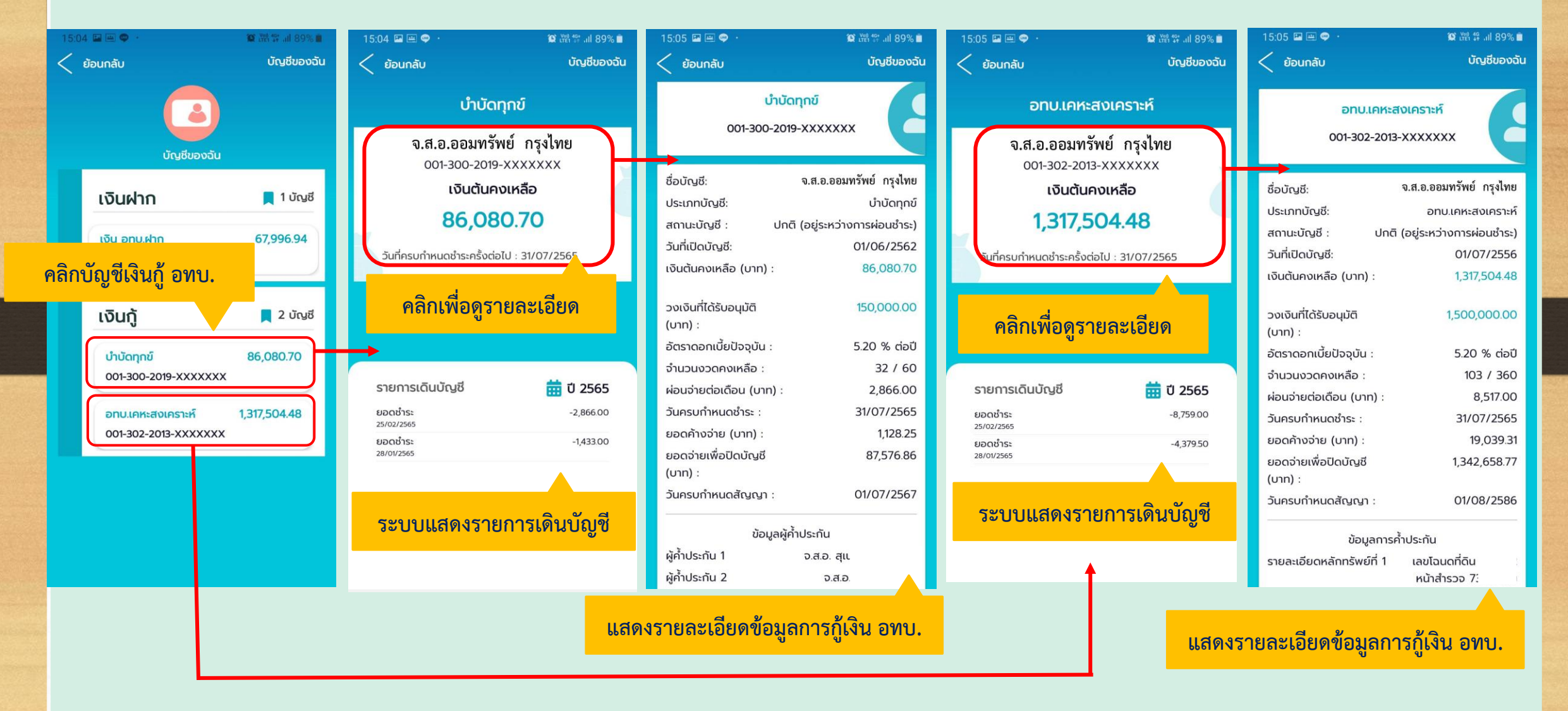

#### ชำระเงินเพื่อปิดบัญชีเงินกู้ อทบ.

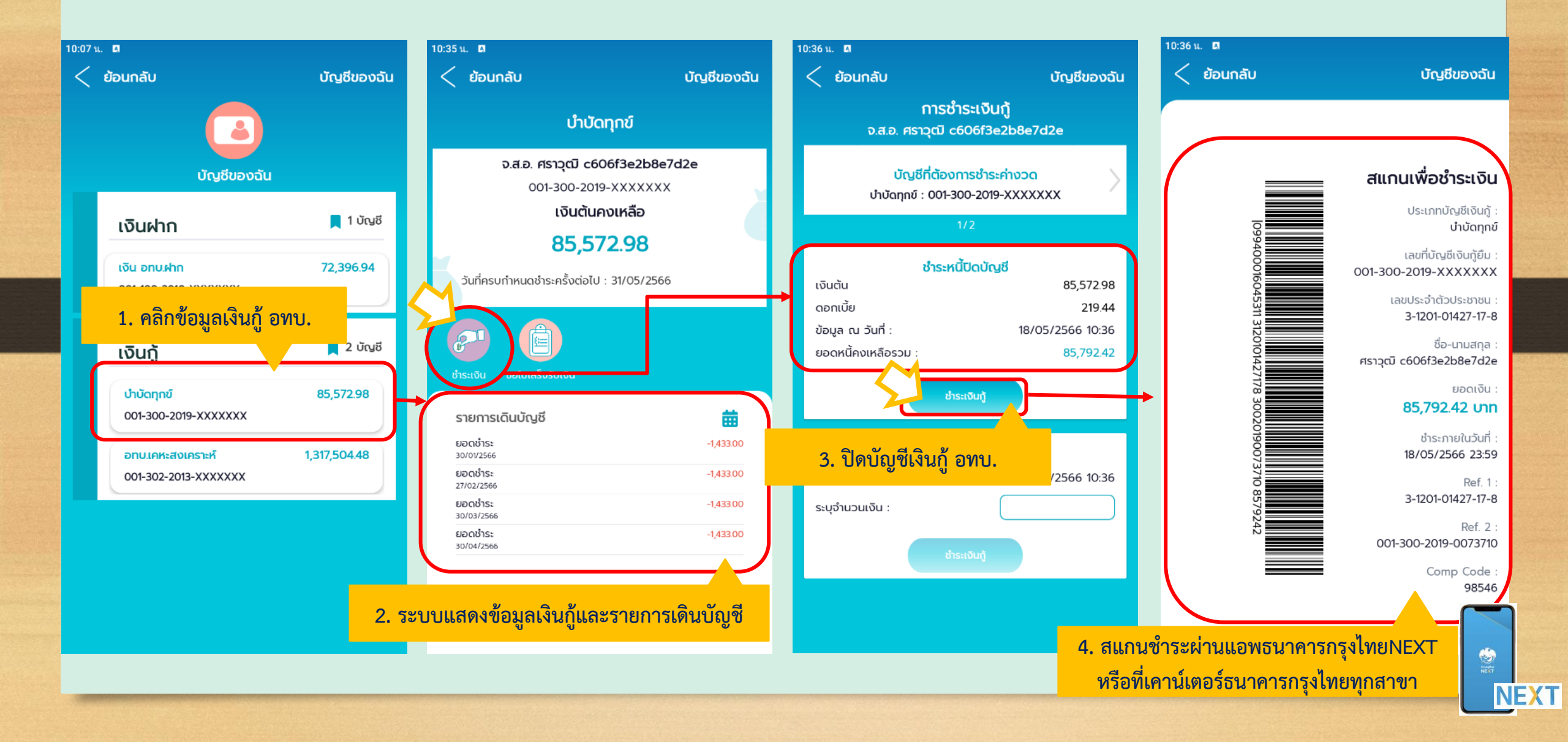

#### ู้ ชำระหนี้เพิ่มเติม

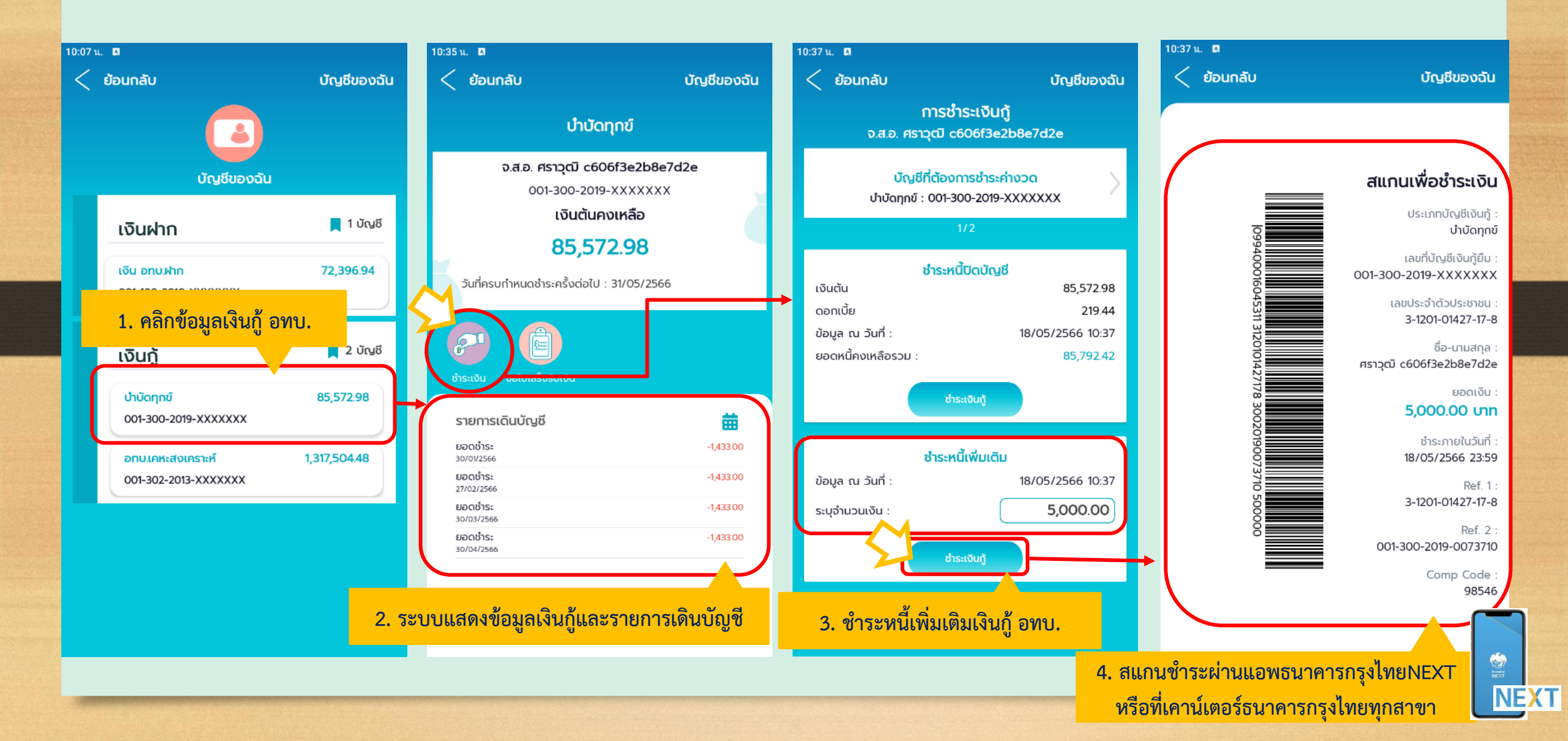

#### ขอใบเสร็จรับเงินผ่านแอพ

![](_page_25_Figure_2.jpeg)

#### ดาวน์โหลดสถานภาพเงิน อทบ.

![](_page_26_Figure_2.jpeg)

![](_page_27_Picture_0.jpeg)

![](_page_27_Picture_1.jpeg)

กรมสวัสดีการทหารบก กองการออมกรัพย์ iOS anozoro OOMSUD Royal Tihai Army

![](_page_27_Picture_3.jpeg)

กองการออมทรัพย์ กรมสวัสดิการทหารบก

0.8.0. rs1203 c606f3e2b8e7d2e

mounter

(Doda/involve